# **Citibank Online Demo**

Click on your desired function below to view the steps

| a. Payment & Transfer    |    |
|--------------------------|----|
|                          | 2  |
|                          | 5  |
|                          | 11 |
|                          | 13 |
|                          | 19 |
|                          | 22 |
|                          | 24 |
|                          | 27 |
| c. Citi Alerts           |    |
|                          | 30 |
|                          | 32 |
| d. E-Statements/E-Advice |    |
|                          | 33 |
|                          | 35 |
|                          | 37 |
|                          | 39 |

The screens and information displayed are for illustration purposes only . Please refer to the Citibank Online for actual screens.

## Make Transfer to Non-Registered Account

Step 1

Click on "Payments & Transfers" in the top menu.

| My Citi Payments & Transfers W                                                          | ealth Management Se                                      | ervices Apply for New Services                               |                   |                                             | 🔒 Sign Off |
|-----------------------------------------------------------------------------------------|----------------------------------------------------------|--------------------------------------------------------------|-------------------|---------------------------------------------|------------|
| Welcome to Citibank Online ! CHA                                                        | NTAIMAN   LastLog                                        | jin: Thursday 4/23/2015 10:45 AM                             | My Profile   🚺 M  | essages                                     |            |
| ACCOUNT SUMMARY                                                                         |                                                          | ► Manage Accounts Display ►                                  | GVA Registration  |                                             |            |
| Account Name                                                                            | Account Type                                             |                                                              | Amount            |                                             | 1          |
| Checking : xxxxx6499                                                                    | Checking                                                 | Available New:                                               |                   | Enroll e-Statement/ e-Adv                   |            |
| <ul> <li>Recent Transactions</li> </ul>                                                 | Checking                                                 | On Deposit:                                                  | HKD 0.00          | View Rewards Balance &                      | Redeem     |
|                                                                                         |                                                          |                                                              |                   | S Pay Bills                                 |            |
|                                                                                         |                                                          | MARE                                                         | A IRANSFER        | Unmask Account Number                       |            |
| Statement Savings : xxxxxx0734                                                          | Savings &                                                | On Deposit:                                                  | HKD 0.00          | <ul> <li>Activate Overseas ATM V</li> </ul> | /ithdrawal |
| ② Recent Transactions                                                                   | Investments                                              |                                                              |                   | FINANCIAL TOOL                              |            |
| Note: Portfolio Financino facilities and For                                            | eion Currency Leveraged I                                | nvestment are not covered in the Accou                       | int Summary       | ( Market Insight                            |            |
| Should there be any Portfolio Financing pr<br>to consolidated statements or contact you | oducts* or Foreign Curren<br>ir Relationship Manager for | cy Leveraged Investment in your portfol<br>the loan details. | io, please refer  | 🛞 FX Rates                                  |            |
| Insurance/Premium Financing and Foreig                                                  | n Currency Leveraged Inv                                 | estment are loan facilities which provide                    | extra capital for | <ul> <li>Interest Rates</li> </ul>          |            |

Step 2

#### Enter One-Time Password (OTP) and click "Continue".

Note: OTP can be generated from your Citi Mobile Token or physical security device or can be sent to your registered mobile phone number.

| Please select your preferred way to receive OTP:                                                                                                    |  |
|----------------------------------------------------------------------------------------------------|--|
| Authenticate via Citi Mobile Token in<br>Citi Mobile® App                                                                                                    |  |
| Image: Citi Mobile Token on the app's sign on screen.         Image: Citi Mobile Token on the app's sign on screen.         Image: Citi Mobile Token on the app's sign on the app's sign on t |  |

Step 3 Click "Transfer to Non-Registered Account" on the left menu for instant transfer to a local bank. Please select to transfer with mobile no., email, FPS identifier, bank account no. or credit card no. Then, input the required information on the screen and click "Next".

| MAKE A PAYMENT &<br>TRANSFER           | Transfer To Non-                                                     | Registered Account                                                                                                    |
|----------------------------------------|----------------------------------------------------------------------|----------------------------------------------------------------------------------------------------|
| MANAGE PAYEE LIST                      | Transfer to a non-registered                                         | account is subject to a maximum amount of HK\$10,000 daily. Step 1 of 3: Provide d                                                                                                    |
| MANAGE PAYMENTS &                      | To Account:                                                          | Please select a destination                                                                                                    |
|                                        |                                                                      | Please select a destination                                                                                                    |
| FPS ADDRESSING SERVICE                 | From Account:                                                        | Mobile Number                                                                                                    |
|                                        | Currency:                                                            | Email Address                                                                                                    |
| TRANSFER TO NON-<br>REGISTERED ACCOUNT |                                                                      | FPS Identifier                                                                                                    |
|                                        | Amount: ()                                                           | Bank Account Number                                                                                                    |
|                                        |                                                                      | Credit Card Account Number                                                                                                    |
|                                        | Transfer Date:                                                       | 11/00/2018                                                                                                    |
|                                        | Purpose of Transfer:                                                 | Please select the purpose of this transfer v                                                                                                    |
|                                        | Message (Optional):                                                  |                                                                                                    |
|                                        | Notes:                                                               |                                                                                                    |
|                                        | 1. Please click here for daily tran                                  | sfer limit.                                                                                                    |
|                                        | 2. Please ensure the information                                     | you input for the transaction is correct, complete and accurate.                                                                                                    |
|                                        | 3. Your transaction will be submit                                   | tted to FPS. If it fails, an notification will be sent.                                                                                                    |
|                                        | 4. If non-HKD paying and/or rece<br>You are reminded to take into ac | iving account is involved in this transaction, currency exchange will take place at prevailing exchange ra<br>count foreign exchange fluctuation when setting up the instruction to avoid any payment shortfall. |

Step 4 Verify the information and click "Confirm".

| Transfer To Non-Registered Account                                                        |                                                                                                    |                           |  |
|-------------------------------------------------------------------------------------------|----------------------------------------------------------------------------------------------------|---------------------------|--|
| Please confirm the details of the t                                                       | ollowing payment / transfer:                                                                                                    | 3: Verify Details         |  |
| From Account:                                                                             | Statement Savings: XXXXX9935                                                                                                    |                           |  |
| Payee Name:                                                                               | CHAN TAI MAN                                                                                                    |                           |  |
| To Account:                                                                               | +85260186305                                                                                                    |                           |  |
| Payee Bank Name:                                                                          | CITIBANK (HONG KONG) LIMITED                                                                                                    |                           |  |
| Currency:                                                                                 | НКD                                                                                                    |                           |  |
| Amount:                                                                                   | HKD 20.00                                                                                                    |                           |  |
| Transfer Date:                                                                            | 11/06/2018                                                                                                    |                           |  |
| Purpose of Transfer:                                                                      | Gift                                                                                                    |                           |  |
| Notes:                                                                                    |                                                                                                    |                           |  |
| 1. Please click here for daily transfer limit.                                            | 1. Please click here for daily transfer limit.                                                                                                    |                           |  |
| 2. Please ensure the information you input                                                | 2. Please ensure the information you input for the transaction is correct, complete and accurate.                                                                           |                           |  |
| 3. Your transaction will be submitted to FPS                                              | 3. Your transaction will be submitted to FPS. If it fails, an notification will be sent.                                                                                    |                           |  |
| 4 If non-HKD paying and/or receiving acc<br>You are reminded to take into account foreign | ount is involved in this transaction, currency exchange will take place at prevailing<br>gn exchange fluctuation when setting up the instruction to avoid any payment short | exchange rates.<br>tfall. |  |
|                                                                                           | ► Back ➤ Cancel                                                                                                    | CONFIRM                   |  |

#### √ Done

#### Your payment is set up successfully.

| The following transfer inst | ruction has been successfully submitted. |
|-----------------------------|------------------------------------------|
| Confirmation Number:        | HBKFT181106X002981                       |
| New Balances:               | HKD 80.09 On deposit                     |
|                             | HKD 80.09 Available now                  |
| From Account:               | Statement Savings: XXXXX9935             |
| Payee Name:                 | CHAN TAI MAN                             |
| To Account:                 | XXXX1234                                 |
| Payee Bank Name:            | CITIBANK (HONG KONG) LIMITED             |
| Currency:                   | HKD                                      |
| Amount:                     | HKD 20.00                                |
| Transfer Date:              | 11/06/2018                               |
| Deduct From:                | Statement Savings                        |
| To be Debit Amount:         | HKD 20.00                                |
| Paid To:                    | Mobile Number: +85260186305              |
| Amount:                     | HKD 20.00                                |
| Purpose of Transfer:        | Gift                                     |

## Add Payee/Merchant

#### Step 1 Click on "Payments & Transfers" in the top menu.

| My Citi Payments & Transfers W                                                                                                    | ealth Management Servic                                                                                                    | es Apply for New Services                                                                                                    |                                                                                  |                                                                                                    | 🔒 Sign Off     |
|----------------------------------------------------------------------------------------------------|----------------------------------------------------------------------------------------------------|----------------------------------------------------------------------------------------------------|----------------------------------------------------------------------------------|----------------------------------------------------------------------------------------------------|----------------|
| Welcome to Citibank Online ! CHA                                                                                                    | NTAIMAN   Last Login:                                                                                                    | Thursday 4/23/2015 10:45 A                                                                                                    | AM   My Profile   🚺 M                                                            | lessages                                                                                                    |                |
| ACCOUNT SUMMARY<br>Account Name                                                                                                    | Account Type                                                                                                    | Manage Accounts Display                                                                                                    | ► GVA Registration<br>Amount                                                     | USEFUL LINKS                                                                                                    | vice           |
| Checking : xxxxx6499<br>Recent Transactions                                                                                                    | Checking                                                                                                    | Available Now:<br>On Deposit:<br>MA                                                                                                    | HKD 0.00<br>HKD 0.00<br>KE A TRANSFER                                            | <ul> <li>View &amp; Download Statem</li> <li>View Rewards Balance &amp;</li> <li>Pay Bills</li> <li>Upmark Account Number</li> </ul> | ents<br>Redeem |
| Statement Savings : xxxxxx0734                                                                                                    | Savings &<br>Investments                                                                                                    | On Deposit:                                                                                                    | HKD 0.00                                                                         | Activate Overseas ATM V     FINANCIAL TOOL                                                                                           | Vithdrawal     |
| Note: Portfolio Financing facilities and Forr<br>Should there be any Portfolio Financing pr<br>to consolidated statements or contact you<br>("Portfolio Financing products including in<br>Insurance/Premium Financing and Foreigi<br>re-investment/provide liquidity for general | eign Currency Leveraged Inver<br>oducts* or Foreign Currency L<br>re Relationship Manager for the<br>vestment Hlus/ Ireasury Plus /<br>n Currency Leveraged Investm<br>purpose/finance premium payr | stment are not covered in the Ac<br>everaged Investment in your po<br>loan details.<br>Portfolio Hower/Portfolio Hower s<br>vortfolio Hower/Portfolio Hower s<br>nent of insurance plan.) | ccount Summary.<br>rtfolio, please refer<br>ee ured by<br>ride extra capital for | <ul> <li>Market Insight</li> <li>FX Rates</li> <li>Interest Rates</li> </ul>                                                         |                |

Step 2

#### Enter One-Time Password (OTP) and click "Continue".

Note: OTP can be generated from your Citi Mobile Token or physical security device or sent to your registered mobile phone number.

| Please select your preferred way to receive OTP:                                                                                                    |
|----------------------------------------------------------------------------------------------------|
| Authenticate via Citi Mobile Token in<br>Citi Mobile® App                                                                                                    |
| The Citi Mobile Token on the appl's sign on screen.       Unlock it       Read the 6-digit OTP       Enter OTP:         Image: Citi Mobile Token on the appl's sign on screen.       Image: Citi Mobile Token on the appl's sign on screen.       The citi Mobile Token on the appl's sign on screen.       The citi Mobile Token on the appl's sign on screen.       The citi Mobile Token on the appl's sign on screen.       The citi Mobile Token on the appl's sign on screen.         Image: Citi Mobile Token on the appl's sign on screen.       The citi Mobile Token on the appl's sign on screen.       The citien on the appl's sign on screen.       The citien on the screen on the appl's sign on screen.         Image: Citien on the appl's sign on the appl's sig |

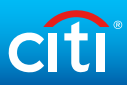

#### Step 3 Click "Add Payee" under "Manage Payee List".

#### PAYMENTS & TRANSFERS

| MAKE A PAYMENT &<br>TRANSFER                                                                          | Add A New Payee                                                                                                    |                                                               | Step 1 of 3: Provide Deta |
|----------------------------------------------------------------------------------------------------|----------------------------------------------------------------------------------------------------|---------------------------------------------------------------|---------------------------|
| MANAGE PAYEE LIST                                                                                     | Please enter the information about your     Pay tax in a few easy steps! Online Den                                                                                                    | new payee                                                     |                           |
| Add Payee                                                                                             | To pay Local Non-Citibank Account, plea                                                                                                    | ase click here for the list of bank code for reference.       |                           |
| Manage Payee                                                                                          | If you would like to pay to Local Non-Cit                                                                                                    | ibank Credit Card Account, please enter 000 for "Branch code" |                           |
| MANAGE PAYMENTS &<br>TRANSACTIONS<br>FPS ADDRESSING SERVICE<br>TRANSFER TO NON-<br>REGISTERED ACCOUNT | Payee type: <u>Note for Credit Card Cardholders who d</u> For adding payee, please ONLY select "me     Note:     Your registered payees without any transa     Payee'. If there is no action within 18 mont     Email Address: Zxxxx@CITLCOM     Mobile Phone: xxxxxx(1234 | Please select a payee type Please select a payee type         | in 'Manage                |

# Step 4 Select the payee type, input the required information on the screen and click "Next".

#### For Local Citibank Account

| Payee type:           | Local Citibank Account     |   | Ŧ |
|-----------------------|----------------------------|---|---|
| Payee name:           |                            |   |   |
| Account Nickname:     |                            |   |   |
| Payee account number: |                            |   |   |
| Purpose Of Transfer   | Select purpose of transfer | v |   |
| Message (Optional)    |                            |   |   |

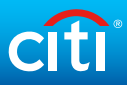

#### For Local Non-Citibank Account

| Payee type:                         | Local Non-Citibank Account |
|-------------------------------------|----------------------------|
| Payee name:                         |                            |
| Account Nickname:                   |                            |
| To Account:                         | Banking Account            |
|                                     | Credit Card Account        |
| Pank :                              | Plagsa salast a Raak       |
| Dalik .                             |                            |
| Branch Code (Field 1) – Account No. |                            |
| (Field 2).                          |                            |
| Purpose Of Transfer                 | Select purpose of transfer |
| Currency:                           | HKD                        |

#### For FPS proxy

| Payee type:         | Proxy                                             | Y   |
|---------------------|---------------------------------------------------|-----|
| Account Nickname:   |                                                   |     |
| Proxy type:         | Please select proxy type Please select proxy type | · ? |
| Purpose Of Transfer | Mobile Number                                     | v   |
| Message (Optional)  | FPS Identifier                                    |     |
|                     |                                                   | 11  |

#### For Merchant

| Payee type:                                | Merchants                 | ٣      |
|--------------------------------------------|---------------------------|--------|
| Payee name:                                | Inland Revenue Department | SEARCH |
| Account Nickname:                          |                           |        |
| Bill payee account number (with merchant): |                           |        |
| Bill Type:                                 | Get Description           |        |

#### For Overseas Citibank Account (via Global Transfer)

| Payee type:           | Overseas Citibank Account (via Citibank Globa | al Transfe | r) 🔻 |
|-----------------------|-----------------------------------------------|------------|------|
| Payee name:           |                                               |            |      |
| Account Nickname:     |                                               |            |      |
| Payee account number: |                                               |            |      |
| Destination:          | Select a Destination                          | Ŧ          |      |

#### For Overseas Non-Citibank Account

| Payee type:         | Other Overseas Account     | Y |
|---------------------|----------------------------|---|
| Payee name:         |                            |   |
| Account Nickname:   |                            |   |
| Address Line 1:     |                            |   |
| Address Line 2:     |                            |   |
| Address Line 3:     |                            |   |
| Account Number:     |                            |   |
| Payee Bank Name:    | FIND                       |   |
| Destination:        |                            |   |
| Global Bank Code:   |                            |   |
| Routing Method:     |                            |   |
| Purpose Of Transfer | Select purpose of transfer |   |
| Currency:           | Select currency 🔹          |   |

Click "Find" to find your payee bank name details. Once the payee bank is chosen, the destination, global bank code and routing method will be auto-filled up.

#### Step 5 Verify the payee information and click "Confirm".

| Please confirm set up for the set up for the set | e following payee:     |  |
|----------------------------------------------------------------------------------------------------|------------------------|--|
| Payee type:                                                                                                    | Local Citibank Account |  |
| Payee name:                                                                                                    | CHAN TAI MAN           |  |
| Account Nickname:                                                                                                    | CHAN                   |  |
| Payee account number:                                                                                                    | XXXX1234               |  |
| Purpose Of Transfer                                                                                                    | Savings                |  |

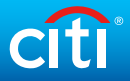

Step 6 Input ① Challenge Code to Citi Mobile Token or physical security device to get a Transaction Authorization Code (TAC). Input the TAC to ② and click "Continue".

Citi Mobile Token

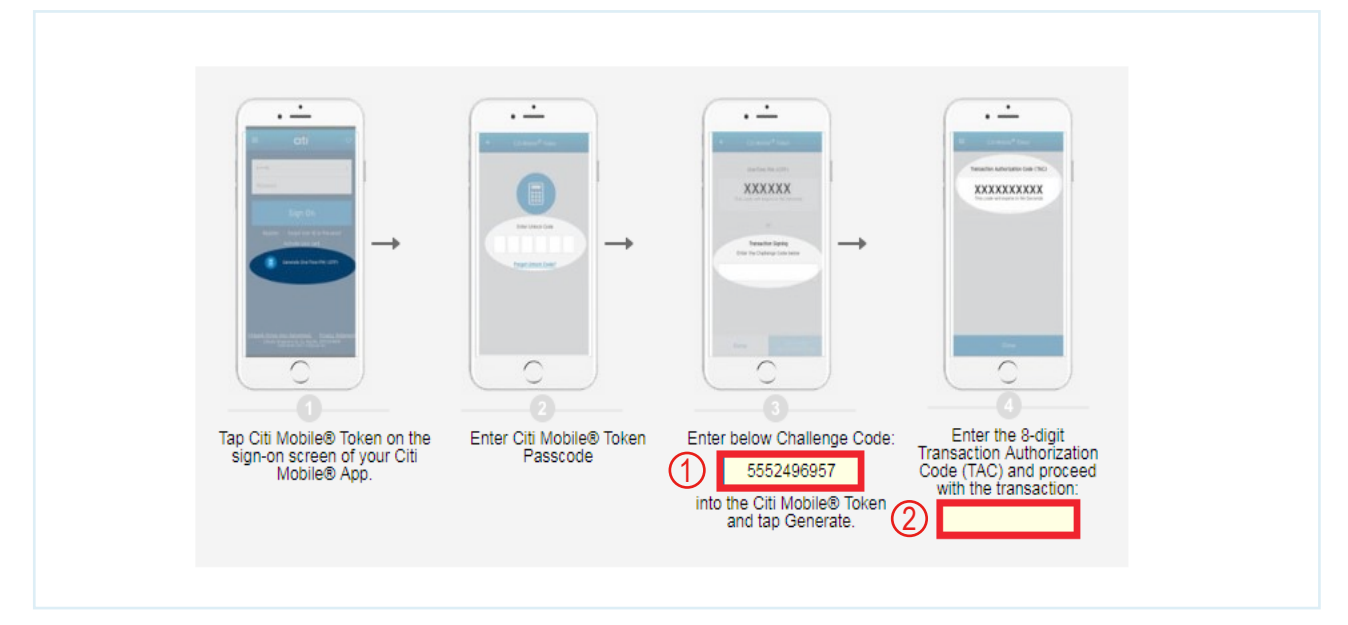

#### **Physical Security Device**

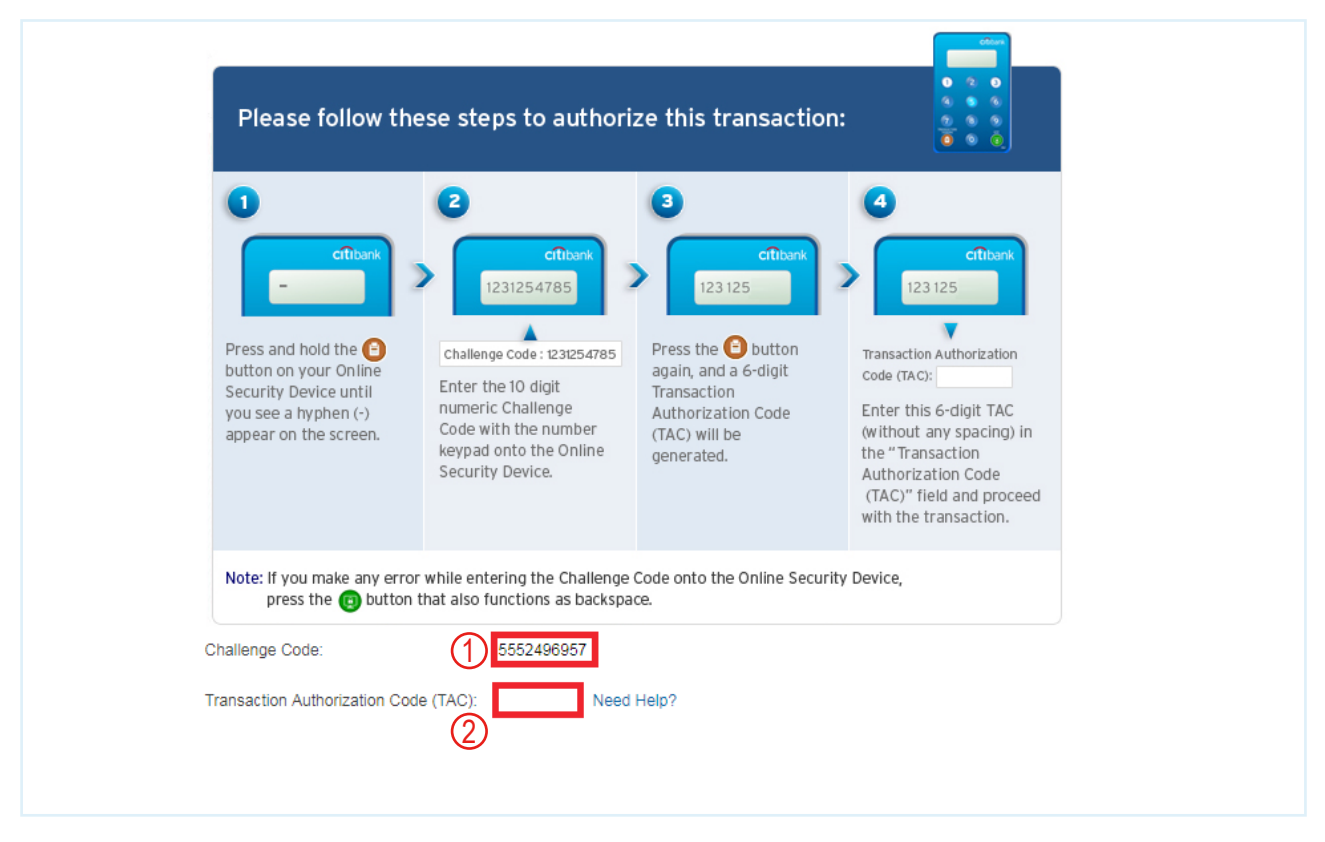

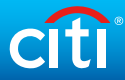

#### √ Done

Your payee has been added successfully.

# Add A New Payee Image: Image: Image

## Make Payment/Transfer

#### Step 1 Click on "Payments & Transfers" in the top menu.

| My Citi Payments & Transfers W                                                                                                    | ealth Management                                                                                                    | Services Apply for New Services                                                                                                    |                                                                                 |                                                                                                    | 🔒 Sign Off        |
|----------------------------------------------------------------------------------------------------|----------------------------------------------------------------------------------------------------|----------------------------------------------------------------------------------------------------|---------------------------------------------------------------------------------|----------------------------------------------------------------------------------------------------|-------------------|
| Welcome to Citibank Online ! CHA                                                                                                    | NTAIMAN   LastLo                                                                                                    | ogin: Thursday 4/23/2015 10:45 /                                                                                                    | AM   My Profile   🚺 M                                                           | lessages                                                                                                    |                   |
| ACCOUNT SUMMARY<br>Account Name                                                                                                    | Account Type                                                                                                    | ► Manage Accounts Display                                                                                                    | ► GVA Registration Amount                                                       | USEFUL LINKS                                                                                                    | vice              |
| Checking : xxxxxx6499<br>Ø Recent Transactions                                                                                                    | Checking                                                                                                    | Available Now:<br>On Deposit:<br>MA                                                                                                    | HKD 0.00<br>HKD 0.00<br>KE A TRANSFER                                           | <ul> <li>View &amp; Download Staten</li> <li>View Rewards Balance &amp;</li> <li>Pay Bills</li> <li>Unmask Account Number</li> </ul> | nents<br>k Redeem |
| Statement Savings : xxxxxx0734<br>Ø Recent Transactions                                                                                                    | Savings &<br>Investments                                                                                                    | On Deposit:                                                                                                    | HKD 0.00                                                                        | Activate Overseas ATM                                                                                                    | Withdrawal        |
| Note: Portfolio Financing facilities and Forr<br>Should there be any Portfolio Financing pr<br>to consolidated statements or contact you<br>(*Portfolio Financing products including Im<br>Insurance/Premium Financing and Foreigi<br>re-investment/provide liquidity for general | eign Currency Leveraged<br>oducts* or Foreign Curre<br>rr Relationship Manager fi<br>vestment Plus/I reasury F<br>n Currency Leveraged In<br>purpose/finance premium | I Investment are not covered in the Ar<br>ney Leveraged Investment in your pc<br>or the loan details.<br>Plusi Porttolic Power/Porttolic Power<br>vestment are loan facilities which pro-<br>payment of insurance plan.) | ccount Summary.<br>rtfolio, please refer<br>ecured by<br>vide extra capital for | <ul> <li>Market Insight</li> <li>FX Rates</li> <li>Interest Rates</li> </ul>                                                         |                   |

#### Step 2 Enter One-Time Password (OTP) and click "Continue".

Note: OTP can be generated from your Citi Mobile Token or physical security device or can be sent to your registered mobile phone number.

| Please select your preferred way to receive OTP:                                                                                                    |
|----------------------------------------------------------------------------------------------------|
| Authenticate via Citi Mobile Token in<br>Citi Mobile® App                                                                                                    |
| 2                                                                                                    |
| Image: second second |
| Tap Citi Mobile Token Unlock it Read the 6-digit OTP Continue<br>on the app's sign on<br>screen.                                                                                                    |
| Generate OTP with the Security Device                                                                                                    |
| Receive an OTP via SMS                                                                                                    |

# Step 3 Input below details and click "Continue" on the next page, verify details and click "Confirm". Once successful, payment confirmation will be displayed.

| Payments & Tran                 | sfers                                           | Step 1 of 3: Provide Details |
|---------------------------------|-------------------------------------------------|------------------------------|
| Please provide the following in | formation.                                      |                              |
| To Account:                     | Water Supplies Department: 87566712345          | <b>v</b>                     |
|                                 | Please click here to > Add a New Payee          |                              |
| From Account:                   | Checking: XXXXXX6552 HKD 8,116.10 Available now | T                            |
| Amount: (HKD)                   |                                                 |                              |
| Transfer Date:                  | Today                                           |                              |
|                                 | Future Date                                     |                              |
|                                 | Set a recurring Transfer                        |                              |
| Message                         | ·                                               |                              |
|                                 | <b>T</b>                                        |                              |

√ Done

Your payment is set up successfully.

#### Make A Bill Payment

| Confirmation Number:    | 01002353000001       |
|-------------------------|----------------------|
| From Account:           | MaxiSave: XXXXXX3377 |
| Pay To:                 | CLP Power:1234567890 |
| Account Nickname:       | CLP Power            |
| Account No. With Payee: | 1234567890           |
| Bill Type:              | 2                    |
| Amount:                 | HKD 500.00           |
| Payment Date:           | 10/25/2017           |

Step 3 of 3: Confirmation

## Make Overseas / Telegraphic Transfer

#### Step 1 Click on "Payments & Transfers" in the top menu.

| My Citi Payments & Transfers W                                                                                                    | lealth Management                                                                                                    | Services                                                                                        | Apply for New Services                                                                                                    |                                                                              |                                                                                             | 🔒 Sign Off        |
|----------------------------------------------------------------------------------------------------|----------------------------------------------------------------------------------------------------|-------------------------------------------------------------------------------------------------|----------------------------------------------------------------------------------------------------|------------------------------------------------------------------------------|---------------------------------------------------------------------------------------------|-------------------|
| Welcome to Citibank Online ! CHA                                                                                                    | NTAIMAN   Last                                                                                                    | Login: Thur                                                                                     | sday 4/23/2015 10:45 A                                                                                                    | M   My Profile   🚺 M                                                         | lessages                                                                                    |                   |
| ACCOUNT SUMMARY<br>Account Name                                                                                                    | Account Type                                                                                                    | ► Mar                                                                                           | nage Accounts Display                                                                                                    | ► GVA Registration<br>Amount                                                 | USEFUL LINKS                                                                                | lvice             |
| Checking : xxxxxx6499<br>② Recent Transactions                                                                                                    | Checking                                                                                                    |                                                                                                 | Available Now:<br>On Deposit:<br>MA                                                                                                    | HKD 0.00<br>HKD 0.00<br>KE A TRANSFER                                        | View & Download Stater     View Rewards Balance 4     S Pay Bills     Unmask Account Number | nents<br>& Redeem |
| Statement Savings : xxxxxx0734<br>Ø Recent Transactions                                                                                                    | Savings &<br>Investments                                                                                                    |                                                                                                 | On Deposit:                                                                                                    | HKD 0.00                                                                     | Activate Overseas ATM     FINANCIAL TOOL                                                    | Withdrawal        |
| Note: Portfolio Financing facilities and For<br>Should there be any Portfolio Financing pu<br>to consolidated statements or contact you<br>("Portfolio Financing products including in<br>Insurance/Premium Financing and Foreig<br>re-investment/provide liquidity for general | eign Currency Leverag<br>roducts* or Foreign Cu<br>ur Relationship Manage<br>vestment Plus/Ireasur<br>n Currency Leveraged<br>purpose/finance premi | ged Investme<br>rrency Leven<br>r for the loan<br>y Plus/ Portto<br>Investment a<br>ium payment | nt are not covered in the Ac<br>aged Investment in your po<br>details.<br>No Power/Porttolio Power s<br>are loan facilities which prov<br>of insurance plan.) | count Summary.<br>tfolio, please refer<br>ecured by<br>ide extra capital for | <ul> <li>Market Insight</li> <li>FX Rates</li> <li>Interest Rates</li> </ul>                |                   |

Step 2

#### Enter One-Time Password (OTP) and click "Continue".

Note: OTP can be generated from your Citi Mobile Token or physical security device or sent to your registered mobile phone number.

| Please select your preferred way to receive OTP:                                                             |
|----------------------------------------------------------------------------------------------------|
| ∧ cîti Authenticate via Citi Mobile Token in<br>Citi Mobile® App                                             |
| Tap Citi Mobile Token on the app's sign on screen.       Unlock it       Read the 6-digit OTP       Continue |
| Generate OTP with the Security Device                                                                        |
| ∼ 📁 Receive an OTP via SMS                                                                                   |

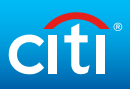

#### Step 3 Click "Add Payee" under "Manage Payee List". Then, select "Other Overseas Account".

| /IAKE A PAYMENT &<br>TRANSFER        | Add A New Payee                                                                                                    | Step 1 of                                                                          | 3: Provide Detail |
|--------------------------------------|----------------------------------------------------------------------------------------------------|------------------------------------------------------------------------------------|-------------------|
| MANAGE PAYEE LIST                    | Please enter the information about your                                                                                                    | new payee                                                                          |                   |
| Add Payee                            | Pay tax in a tew easy steps! Online Dem                                                                                                    | 0                                                                                  |                   |
| Manage Payee                         | Payee type:                                                                                                    | Please select a payee type                                                         | Ŧ                 |
| VANAGE PAYMENTS &<br>TRANSACTIONS    | Note for Credit Card Cardholders who do     For adding payee, please ONLY select "mer     Note:     Your registered payees without any transact | Please select a payee type<br>Local Payees<br>Local Citibank Account               | in 'Manage        |
| PS ADDRESSING SERVICE                | Payee'. If there is no action within 18 months                                                                                                  | Local Non-Citibank Account<br>Proxy                                                | l.                |
| RANSFER TO NON-<br>EGISTERED ACCOUNT | Mobile Phone: XXXXXX6305                                                                                                    | Merchants<br>Overseas Payees                                                       |                   |
|                                      |                                                                                                    | Overseas Citibank Account (via Citibank Global Transfer)<br>Other Overseas Account |                   |

#### Step 4 Input the required information on the screen and click "Next".

Note: Please get the SWIFT code of the receiving bank. Click "Find" > "Routing Method" and input the SWIFT code to "Routing Code" to search for your payee bank. Once the payee bank is chosen, Payee Bank Name, Destination, Global bank code and Routing method will be populated automatically.

| Payee type:         | Other Overseas Account     |        | v                                                                     |   |
|---------------------|----------------------------|--------|-----------------------------------------------------------------------|---|
| Payee name:         |                            |        |                                                                       |   |
| Account Nickname:   |                            |        |                                                                       |   |
| Address Line 1:     |                            |        | Search Bank Codes                                                     | × |
| Address Line 2:     |                            |        | You can locate your receiving bank using the following search options |   |
| Address Line 3:     |                            |        | Destination: Select a country                                         |   |
| Account Number:     |                            |        | BARK Name: (at least the first 3 letters)     Routing Method: SWIFT   |   |
| Payee Bank Name:    |                            | FIND ? | Routing Code: (at least the first 3 letters) SEARCH                   |   |
| Destination:        |                            |        |                                                                       |   |
| Global Bank Code:   |                            |        | Search Results                                                        |   |
| Routing Method:     |                            |        |                                                                       |   |
| Purpose Of Transfer | Select purpose of transfer | v      |                                                                       |   |
| Currency:           | Select currency 🔹          |        |                                                                       |   |
|                     |                            |        |                                                                       |   |
|                     |                            |        |                                                                       |   |
|                     |                            |        |                                                                       |   |
|                     |                            |        |                                                                       |   |
|                     |                            |        |                                                                       |   |
|                     |                            |        |                                                                       |   |
|                     |                            |        |                                                                       |   |

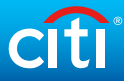

#### Step 5

Verify the payee information and click "Confirm".

#### Add A New Payee

Step 2 of 3: Verify Details

#### Please confirm set up for the following payee:

| Payoo typo:           | Other Overseas Account              |
|-----------------------|-------------------------------------|
| Fayee type.           | Other Overseas Account              |
| Payee name:           | CHAN TAI MAN                        |
| Account Nickname:     | CHAN TAI MAN                        |
| Payee Address Line 1: | QUEEN ROAD                          |
| Payee Address Line 2: | AUSTRALIA                           |
| Account Number:       | 12345678                            |
| Payee Bank Name:      | AUSTRALIA AND NEW ZEALAND BANKING G |
| Destination:          | AU                                  |
| Global Bank Code:     | ANZBAU2C                            |
| Routing Method:       | SWIFT                               |
| BSB Code:             | A12345678                           |
| Currency:             | Australian Dollar                   |
| Purpose Of Transfer   | Gift                                |
|                       |                                     |

Back 
 Cancel
 CONFIRM

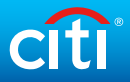

Step 6 Input ① Challenge Code to Citi Mobile Token or physical security device to get a Transaction Authorization Code (TAC). Input the TAC to ② and click "Continue".

Citi Mobile Token

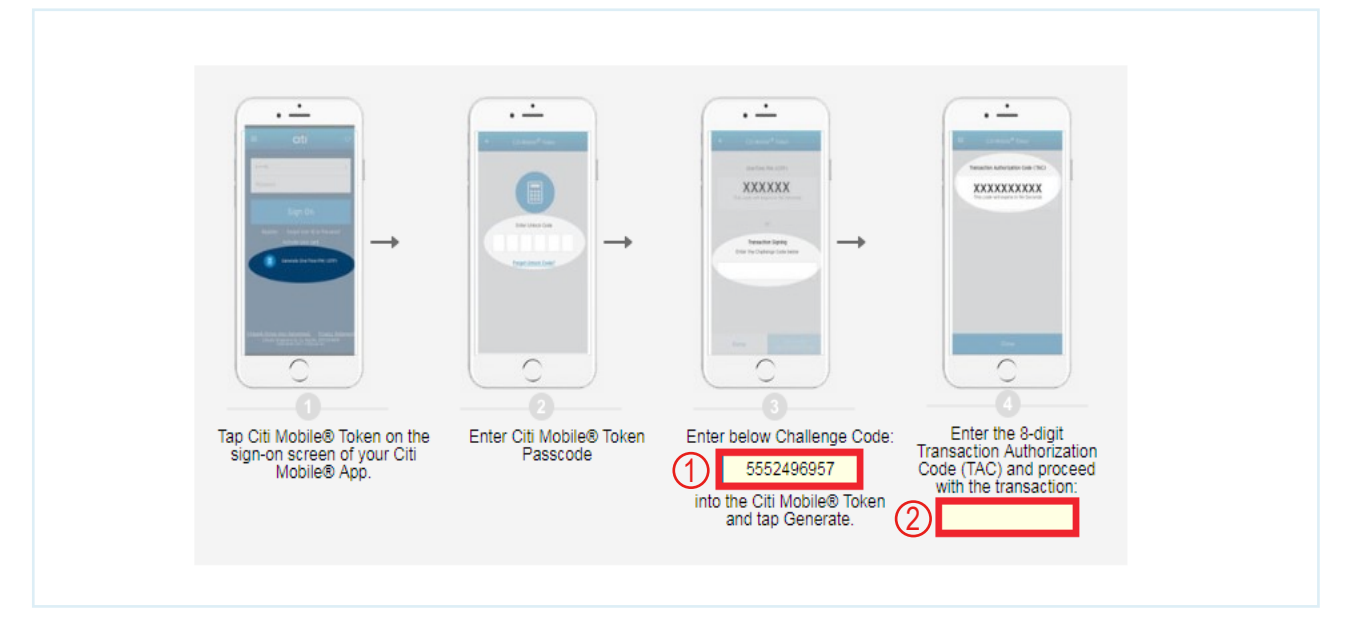

#### **Physical Security Device**

| Please follow t                                                                                                    | hese steps to authori                                                                                                    | ze this transaction                                                                                                    |                                                                                                    |
|----------------------------------------------------------------------------------------------------|----------------------------------------------------------------------------------------------------|----------------------------------------------------------------------------------------------------|----------------------------------------------------------------------------------------------------|
| Press and hold the<br>button on your Online<br>Security Device until<br>you see a hyphen (-)<br>appear on the screen. | Ctitbank<br>1231254785<br>Challenge Code : 1231254785<br>Enter the 10 digit<br>numeric Challenge<br>Code with the number<br>keypad onto the Online<br>Security Device. | Citibank<br>123125<br>Press the button<br>again, and a 6-digit<br>Transaction<br>Authorization Code<br>(TAC) will be<br>generated. | Citibank<br>123 125<br>Transaction Authorization<br>Code (TAC):<br>Enter this 6-digit TAC<br>(without any spacing) in<br>the "Transaction<br>Authorization Code<br>(TAC)" field and proceed<br>with the transaction. |
| Note: If you make any er<br>press the 📵 butto                                                                         | ror while entering the Challenge<br>n that also functions as backspa                                                                                                   | Code onto the Online Securitice.                                                                                                   | ty Device,                                                                                                    |
| Challenge Code:                                                                                                    | 0de (TAC): Need                                                                                                    | Help?                                                                                                    |                                                                                                    |

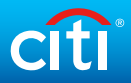

#### Step 7

#### Your payee has been added successfully.

#### Add A New Payee

Step 3 of 3: Confirmation

| The following payee has b | een successfully added to your payee list:               |
|---------------------------|----------------------------------------------------------|
| Payee type:               | Other Overseas Account                                   |
| Payee name:               | CHAN TAI MAN                                             |
| Account Nickname:         | CHAN TAI MAN                                             |
| Payee Address Line 1:     | QUEEN ROAD                                               |
| Payee Address Line 2:     | AUSTRALIA                                                |
| Account Number:           | 12345678                                                 |
| Payee Bank Name:          | AUSTRALIA AND NEW ZEALAND BANKING G                      |
| Destination:              | AU                                                       |
| Global Bank Code:         | ANZBAU2C                                                 |
| Routing Method:           | SWIFT                                                    |
| BSB Code:                 | A12345678                                                |
| Currency:                 | Australian Dollar                                        |
| Purpose Of Transfer       | Gift                                                     |
|                           | Make Payment/Transfer      View Record ADD ANOTHER PAYEE |

#### Step 8 Click on "Payments & Transfers" in the top menu.

| Welcome to Citibank Online ! CH.                                                                                                    | AN TAI MAN   Last Login:                                                                                                    | Thursday 4/23/2015 10:45 A                                                                                                    | M   My Profile   🚺 M                                                         | lessages                                                                                                    |
|----------------------------------------------------------------------------------------------------|----------------------------------------------------------------------------------------------------|----------------------------------------------------------------------------------------------------|------------------------------------------------------------------------------|----------------------------------------------------------------------------------------------------|
| ACCOUNT SUMMARY<br>Account Name                                                                                                    | Account Type                                                                                                    | Manage Accounts Display                                                                                                    | ► GVA Registration Amount                                                    | USEFUL LINKS                                                                                                    |
| Checking : xxxxxx6499<br>② Recent Transactions                                                                                                    | Checking                                                                                                    | Available Now:<br>On Deposit:<br>MA                                                                                                    | HKD 0.00<br>HKD 0.00<br>KE A TRANSFER                                        | <ul> <li>View &amp; Download Statements</li> <li>View Rewards Balance &amp; Redeem</li> <li>Pay Bills</li> <li>Unmask Account Number</li> </ul> |
| Statement Savings : xxxxxx0734<br>Ø Recent Transactions                                                                                                    | Savings &<br>Investments                                                                                                    | On Deposit:                                                                                                    | HKD 0.00                                                                     | Activate Overseas ATM Withdrawal  FINANCIAL TOOL                                                                                                |
| Note: Portfolio Financing facilities and Fo<br>Should there be any Portfolio Financing p<br>to consolidated statements or contact y<br>(*Portfolio Financing products including i<br>Insurance/Premium Financing and Forei<br>re-investment/provide liquidity for genera | preign Currency Leveraged Inve<br>products* or Foreign Currency pour Relationship Manager for the<br>nvestment Plus/ (reasury Plus/<br>gn Currency Leveraged Investr<br>al purpose/finance premium pay | estment are not covered in the Ac<br>Leveraged Investment in your po<br>I ban details.<br>Portolio Power/Portfolio Power s<br>ment are loan facilities which prov<br>ment of insurance plan.) | count Summary.<br>tfolio, please refer<br>ecured by<br>ide extra capital for | <ul> <li>Market Insight</li> <li>FX Rates</li> <li>Interest Rates</li> </ul>                                                                    |

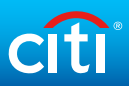

#### Step 9

# Please select "To Account" with your registered overseas account. Input transfer details and click "Next".

| Transfer To Other                                                                                                    | Overseas Bank Account                                                                                                    |
|----------------------------------------------------------------------------------------------------|----------------------------------------------------------------------------------------------------|
| New FX trading platform that he                                                                                                    | lps you catch market opportunities around the clock. Experience now!                                                                                                    |
| To Account:                                                                                                    | CHAN TAI MAN: 12345678                                                                                                    |
|                                                                                                    | Please click here to  Add a New Payee                                                                                                    |
| From Account:                                                                                                    | CheckLink Savings: XXXXX7124 HKD 14,179.94 Available now                                                                                                    |
| Payee Name:                                                                                                    | CHAN TAI MAN                                                                                                    |
| Account Nickname:                                                                                                    | CHAN TAI MAN                                                                                                    |
| To Account                                                                                                    | 12345678                                                                                                    |
| Destination:                                                                                                    | AUSTRALIA                                                                                                    |
| Bank Name:                                                                                                    | AUSTRALIA AND NEW ZEALAND BANKING G                                                                                                    |
| Global Bank Code:                                                                                                    | ANZBAUC1XXX                                                                                                    |
| Routing Method:                                                                                                    | SWIFT Code                                                                                                    |
| Amount                                                                                                    |                                                                                                    |
| Remit in currency                                                                                                    | Australian Dollar amount                                                                                                    |
| <ul> <li>Debit from my account</li> </ul>                                                                                                    | HKD and remit in currency Australian Dollar                                                                                                    |
| Debit Charges To                                                                                                    | Select option v                                                                                                    |
| Purpose of Transfer:                                                                                                    | Gift                                                                                                    |
| Details of Payment /<br>Message:                                                                                                    | BSB-A12345678.                                                                                                    |
| Disclaimer If select debit charge t<br>waiving the correspondent bank's of<br>If select debit charge to "Payee Ac<br>If select debit charge to "Shared be<br>will be deducted from payee.<br>Please note your registered payee<br>Citibank Online via "Add a New Pa | to "Our account", cable fee and correspondent bank's charges will be deducted from remitter. We are<br>charges for a limited period.<br>count", cable fee and correspondent's bank charges will be deducted from payee.<br>etween payee and our account", cable fee will be deducted from remitter and correspondent's bank charges<br>s without activity in the last 12 months will be automatically de-registered. Please re-register the payees at<br>yee" as needed. |

√ Done

Verify details and click "Confirm". Your overseas/ telegraphic transfer is set up successfully.

Cancel NEXT

## Modify Scheduled Payment/Transfer

Step 1 Click on "Payments & Transfers" in the top menu.

| My Citi Payments & Transfers W                                                        | ealth Management S                                    | ervices Apply for New Services                                    |                   |                                           | 🔒 Sign Off |
|---------------------------------------------------------------------------------------|-------------------------------------------------------|-------------------------------------------------------------------|-------------------|-------------------------------------------|------------|
| Welcome to Citibank Online! CHA                                                       | NTAIMAN   LastLo                                      | gin: Thursday 4/23/2015 10:45 AM                                  | My Profile   0 M  | lessages                                  |            |
| ACCOUNT SUMMARY                                                                       |                                                       | ► Manage Accounts Display ► 0                                     | GVA Registration  |                                           |            |
| Account Name                                                                          | Account Type                                          |                                                                   | Amount            |                                           |            |
| Chasking : www.wc6400                                                                 |                                                       |                                                                   |                   | Enroll e-Statement/ e-Ad                  | lvice      |
| D Recent Transactions                                                                 | Checking                                              | Available Now:                                                    | HKD 0.00          | View & Download Stater                    | nents      |
|                                                                                       |                                                       | On Deposit.                                                       | HKD 0.00          | View Rewards Balance 8                    | & Redeem   |
|                                                                                       |                                                       | MAKE                                                              | A TRANSFER        | S Pay Bills                               |            |
|                                                                                       |                                                       |                                                                   |                   | O Unmask Account Number                   | er         |
| Statement Savings : xxxxxx0734                                                        | Savings &                                             | On Deposit:                                                       | HKD 0.00          | <ul> <li>Activate Overseas ATM</li> </ul> | Withdrawal |
|                                                                                       | Investments                                           |                                                                   |                   | FINANCIAL TOOL                            |            |
| Note: Portfolio Financing facilities and Fore                                         | eign Currency Leveraged                               | Investment are not covered in the Accou                           | nt Summary.       | <ul> <li>Market Insight</li> </ul>        |            |
| should there be any Portfolio Financing pro<br>consolidated statements or contact you | oducts* or Foreign Curre<br>r Relationship Manager fo | ncy Leveraged Investment in your portfoli<br>or the loan details. | o, please refer   | 🛞 FX Rates                                |            |
| nsurance/Premium Financing and Foreign                                                | Currency Leveraged In                                 | vestment are loan facilities which provide                        | extra capital for | <ul> <li>Interest Rates</li> </ul>        |            |

Step 2

#### Enter One-Time Password (OTP) and click "Continue".

Note: OTP can be generated from your Citi Mobile Token or physical security device or can be sent to your registered mobile phone number.

| Please select your preferred way to receive OTP:                                                                                                    |
|----------------------------------------------------------------------------------------------------|
| Authenticate via Citi Mobile Token in<br>Citi Mobile® App                                                                                                    |
| Image: Continue of the app's sign on screen.         Image: Continue of the app's sign on screen.         Image: Continue of the app's sign on scr |

# Step 3 Click on "View/Amend Scheduled Transactions" under "Manage Payments & Transactions".

| MAKE A PAYMENT &<br>TRANSFER          |   | View/ Amend Scl                    | heduled Transa | ctions       |            |        |        |
|---------------------------------------|---|------------------------------------|----------------|--------------|------------|--------|--------|
| MANAGE PAYEE LIST                     | • |                                    |                |              |            |        | م<br>ر |
|                                       |   | Payee Account Number               | Frequency      | Amount       | Date       | Statu  | S      |
| MANAGE PAYMENTS &<br>TRANSACTIONS     | * | Citibank VISA:<br>XXXXXXXXXXXX1234 | Once           | HKD 2,834.75 | 03/29/2018 | Active | +      |
| Citi Payments Due                     |   | Citibank VISA:                     | 0000           |              | 02/20/2010 | Activo |        |
| View/ Amend Scheduled<br>Transactions |   | XXXXXXXXXXXX1234                   | Once           | HKD 500.00   | 03/29/2018 | Active | +      |

Step 4

Select the scheduled transaction and click on  $\pm$  button on the right to view the transaction details. Then, click on "Edit".

| Citibank VISA:        | 0.000    | UKD 2 924 75                  | 02/20/2019 | Activo | _ |
|-----------------------|----------|-------------------------------|------------|--------|---|
| XXXXXXXXXXXXX1234     | Once     | HKD 2,034.13                  | 03/29/2016 | Active | - |
| Here are the transfer | details. |                               |            |        |   |
| Draw funds from:      |          | Checking: XXXXXX2468          |            |        |   |
| To Account:           |          | Citibank VISA: XXXXXXXXXXXXXX | 1234       |        |   |
| Amount:               |          | HKD 2,834.75                  |            |        |   |
| Date:                 |          | 03/29/2018                    |            |        |   |
| Confirmation Number:  |          | 00000000000017003377344HKIN   | /0100018   |        |   |

| Step 5 | Modify the payment details and click "Next". |
|--------|----------------------------------------------|
|--------|----------------------------------------------|

| Paye         | ee Account Number            | Frequency      | Amount                            | Date       | Status             |   |
|--------------|------------------------------|----------------|-----------------------------------|------------|--------------------|---|
| Citib<br>XXX | oank VISA:<br>XXXXXXXXXX1234 | Once           | HKD 2,834.75                      | 03/29/2018 | Active             | - |
|              | Please change the tra        | nsfer details. |                                   | Step 1 O   | f 3 : Edit details |   |
|              | Draw funds from:             |                | Checking: XXXXXX:1234             |            |                    |   |
|              | To Account:                  |                | Citibank VISA: XXXXXXXXXXXXXXXXXX | 34         |                    |   |
|              | Amount:                      |                | HKD 2834.75                       |            |                    |   |
|              | Next Transfer Date:          |                | 03/29/2018 (MM/DD/YYYY            | )          |                    |   |
|              | Disclaimer :                 |                |                                   |            |                    |   |
|              |                              |                |                                   | ▶ Car      | NEXT               |   |

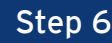

Step 6 Verify the payment details and click "Confirm". Once successful, confirmation will be displayed.

| Payee Account Number               | Frequency           | Amount                           | Date            | Status           |   |
|------------------------------------|---------------------|----------------------------------|-----------------|------------------|---|
| Citibank VISA:<br>XXXXXXXXXXXX1234 | Once                | HKD 2,834.75                     | 03/29/2018      | Active           | - |
| 🗐 I'm ready to chan                | ge this transfer a  | follows:                         | Step 2 Of       | 3 : View Details |   |
| Draw funds from:                   |                     | Checking: XXXXXX2468             |                 |                  |   |
| To Account:                        |                     | Citibank VISA: XXXXXXXXXXXX      | (1234           |                  |   |
| Amount:                            |                     | HKD 2,850.00                     |                 |                  |   |
| Date:                              |                     | 03/29/2018                       |                 |                  |   |
| Disclaimer : default phr           | ase for GeneralDis  | osuresForChangeFutureTransfers_F | Recap - OneTime |                  |   |
|                                    |                     | •                                | Back   Cancel   | CONFIRM          |   |
| Disclaimer : default phr           | ase for GeneralDisc | osuresForChangeFutureTransfers_F | Recap - OneTime |                  |   |

✓ Done Your scheduled transaction has been modified successfully.

| Payee Account Number               | Frequency          | Amount                             | Date               | Status           |   |
|------------------------------------|--------------------|------------------------------------|--------------------|------------------|---|
| Citibank VISA:<br>XXXXXXXXXXXX1234 | Once               | HKD 2,834.75                       | 03/29/2018         | Active           | - |
| ✓ I have changed the               | e following tran   | sfer:                              | Step 3 Of 3        | 3 : Conformation |   |
| Confirmation Number:               |                    | 00000000000017003377344HKIM        | 10100018           |                  |   |
| Draw funds from:                   |                    | Checking: XXXXXX2468               |                    |                  |   |
| To Account:                        |                    | Citibank VISA: XXXXXXXXXXXXXX      | 1234               |                  |   |
| Amount:                            |                    | HKD 2,850.00                       |                    |                  |   |
| Date:                              |                    | 03/29/2018                         |                    |                  |   |
| Disclaimer : defalt phras          | e for GeneralDiscl | osuresForChangeFutureTransfers_Cor | nfirmation - OneTi | ime              |   |
|                                    |                    |                                    | ► View Red         | ord DONE         |   |

## Delete Scheduled Payment/Transfer

Step 1 Click on "Payments & Transfers" in the top menu.

| My Citi Payments & Transfers W<br>Welcome to Citibank Online ! CHA                                                                                                    | ealth Management Servio<br>NTAIMAN   Last Login:                                                                                                    | Ces Apply for New Services                                                                                                    | My Profile   0 M                                              | essages                                                                                         | Sign Off          |
|----------------------------------------------------------------------------------------------------|----------------------------------------------------------------------------------------------------|----------------------------------------------------------------------------------------------------|---------------------------------------------------------------|-------------------------------------------------------------------------------------------------|-------------------|
| ACCOUNT SUMMARY<br>Account Name                                                                                                    | Account Type                                                                                                    | Manage Accounts Display                                                                                                    | GVA Registration Amount                                       |                                                                                                 | hina              |
| Checking : xxxxx6499<br>② Recent Transactions                                                                                                    | Checking                                                                                                    | Available Now:<br>On Deposit:<br>MAKE                                                                                                    | HKD 0.00<br>HKD 0.00                                          | <ul> <li>View &amp; Download Stater</li> <li>View Rewards Balance</li> <li>Pay Bills</li> </ul> | nents<br>& Redeem |
| Statement Savings : xxxxxx0734                                                                                                    | Savings &<br>Investments                                                                                                    | On Deposit:                                                                                                    | HKD 0.00                                                      | Unmask Account Number     Activate Overseas ATM     FINANCIAL TOOL                              | er<br>Withdrawal  |
| Note: Portfolio Financing facilities and Forr<br>Should there be any Portfolio Financing pr<br>to consolidated statements or contact you<br>"Portfolo innancing products including in<br>insurance/Premium Financing and Foreign<br>a investment/provide liquidity for general | eign Currency Leveraged Inve<br>oducts" or Foreign Currency L<br>r Relationship Manager for the<br>yestment Pus/Ireasury Plus/<br>n Currency Leveraged Investi<br>purpose/finance operation | stment are not covered in the Accou<br>everaged Investment in your portfoll<br>loan details.<br>Portfolio Power/Portfolio Power sec un<br>ent are loan facilities which provide<br>ment of insurance of an | nt Summary.<br>o, please refer<br>red by<br>extra capital for | <ul> <li>Market Insight</li> <li>FX Rates</li> <li>Interest Rates</li> </ul>                    |                   |

Step 2

#### Enter One-Time Password (OTP) and click "Continue".

Note: OTP can be generated from your Citi Mobile Token or physical security device or can be sent to your registered mobile phone number.

| Please select your preferred way to receive OTP:                                                                                                    |
|----------------------------------------------------------------------------------------------------|
| Authenticate via Citi Mobile Token in<br>Citi Mobile® App                                                                                                    |
| Tap Citi Mobile Token on the app's sign on screen.       Unlock it       Read the 6-digit OTP       Enter OTP:         Image: Comparison on the security Series       Series on CTP with the Security         Image: Comparison on the security Series |

#### Step 3 Click on "View/Amend Scheduled Transactions" under "Manage Payments & Transactions".

| MAKE A PAYMENT &<br>TRANSFER          |   | View/ Amend Scheduled Transactions |           |              |            |        |   |
|---------------------------------------|---|------------------------------------|-----------|--------------|------------|--------|---|
| MANAGE PAYEE LIST                     | • |                                    |           |              |            |        | Q |
|                                       |   | Payee Account Number               | Frequency | Amount       | Date       | Status |   |
| MANAGE PAYMENTS &<br>TRANSACTIONS     | - | Citibank VISA:<br>XXXXXXXXXXXX1234 | Once      | HKD 2,834.75 | 03/29/2018 | Active | + |
| Citi Payments Due                     | _ | Citibank VISA:                     | 0.000     | HKD 500.00   | 02/20/2010 | Activo |   |
| View/ Amend Scheduled<br>Transactions |   | XXXXXXXXXXXXX1234                  | Once      | HKD 500.00   | 03/29/2016 | Active | + |

#### Step 4

Select the scheduled transaction and click on + button on the right to view the transaction details. Then, click on "Delete".

When the pop-up window appears, click "OK".

|           | unt Number        | Frequency |                                         | Amount          | Date       | Status |   |
|-----------|-------------------|-----------|-----------------------------------------|-----------------|------------|--------|---|
| CLP Power |                   | Once      |                                         | HKD 500.00      | 10/25/2017 | Active | - |
| Here      | are the payment d | letails   |                                         |                 |            |        |   |
| Draw      | r funds from:     |           | CheckLink Savir                         | ngs: xxxxxx3377 |            |        |   |
| Merc      | hant:             |           | CLP Power                               |                 |            |        |   |
| Amo       | unt:              |           | HKD 500.00                              |                 |            |        |   |
| Payn      | nent Date:        |           | 10/25/2017                              |                 |            |        |   |
| Confi     | irmation Number:  |           | 000000000000000000000000000000000000000 | 7003377344HKII  | M0100235   |        |   |

✓ Done Your scheduled transaction has been cancelled successfully.

|                      |                  |               |                 |            |          | Q |
|----------------------|------------------|---------------|-----------------|------------|----------|---|
| Payee Account Number | Frequency        |               | Amount          | Date       | Status   |   |
| CLP Power            | Once             |               | HKD 400.00      | 10/25/2017 | Active   | - |
|                      |                  |               |                 |            |          |   |
| I have cancelled t   | he following pay | /ment:        |                 |            |          |   |
| Confirmation Number: |                  | 0000000000000 | )17003377344HKI | W0100235   |          |   |
|                      |                  |               |                 |            |          |   |
| Draw funds from:     |                  | CheckLink Sav | ings: XXXXXX337 | 7          |          |   |
| Merchant:            |                  | CLP Power     |                 |            |          |   |
| Amount:              |                  | HKD 400.00    |                 |            |          |   |
| Payment Date:        |                  | 10/25/2017    |                 |            |          |   |
| Disclaimer :         |                  |               |                 |            |          |   |
|                      |                  |               |                 |            |          |   |
|                      |                  |               |                 | View Reco  | ord DONE |   |
| Disclaimer :         |                  |               |                 |            |          |   |
|                      |                  |               |                 |            |          |   |
|                      |                  |               |                 |            |          |   |

## **FPS Addressing Service**

#### Step 1 Click on "Payments & Transfers" in the top menu.

| My Citi Payments & Transfers W                                                          | ealth Management                                | Services Apply for New S                                                                                                    | Services                       | 🔒 Sign Off                       |  |  |
|-----------------------------------------------------------------------------------------|-------------------------------------------------|----------------------------------------------------------------------------------------------------|--------------------------------|----------------------------------|--|--|
| Welcome to Citibank Online ! CHA                                                        | NTAIMAN   Last                                  | Login: Thursday 4/23/2015                                                                                                    | 10:45 AM   My Profile   🚺 N    | lessages                         |  |  |
| ACCOUNT SUMMARY                                                                         |                                                 | Manage Accounts D                                                                                                    | isplay FGVA Registration       |                                  |  |  |
| Account Name                                                                            | Account Type                                    | •                                                                                                    | Amount                         | Enroll e-Statement/ e-Advice     |  |  |
| Checking : xxxxxx6499                                                                   | Checking                                        | Available No                                                                                                    | DW: HKD 0.00                   | View & Download Statements       |  |  |
| ② Recent Transactions                                                                   |                                                 | On Depo                                                                                                    | sit: HKD 0.00                  | View Rewards Balance & Redeem    |  |  |
|                                                                                         |                                                 |                                                                                                    | MAKE A TRANSFER                | S Pay Bills                      |  |  |
|                                                                                         |                                                 |                                                                                                    |                                | Unmask Account Number            |  |  |
| Statement Savings : xxxxxx0734                                                          | Savings &                                       | On Depo                                                                                                    | sit: HKD 0.00                  | Activate Overseas ATM Withdrawal |  |  |
|                                                                                         | Investments                                     |                                                                                                    |                                | FINANCIAL TOOL                   |  |  |
| Note: Portfolio Financing facilities and For                                            | eign Currency Leverag                           | ed Investment are not covered                                                                                                    | in the Account Summary.        | ( Market Insight                 |  |  |
| Should there be any Portfolio Financing pr<br>to consolidated statements or contact you | oducts* or Foreign Cui<br>r Relationship Manage | rrency Leveraged Investment in<br>r for the loan details.                                                                                                    | your portfolio, please réfer   | FX Rates                         |  |  |
| insurance/Premium Financing and Foreig                                                  | n Currency Leveraged                            | Investment are loan facilities where a stress and the stress of the stress of the stre | nich provide extra capital for | ★ Interest Rates                 |  |  |

Step 2

#### Enter One-Time Password (OTP) and click "Continue".

Note: OTP can be generated from your Citi Mobile Token or physical security device or can be sent to your registered mobile phone number.

| Please select your preferred way to receive OTP:                                                                                                    |  |
|----------------------------------------------------------------------------------------------------|--|
| Authenticate via Citi Mobile Token in<br>Citi Mobile® App                                                                                                    |  |
| Image: Continue of the security Series         Image: Continue of the security Series         Image: Continue of the security Series         Image: Continue of the security Series         Image: Continue of the security Series         Image: Continue of the security Series         Image: Continue of the security Series         Image: Continue of the security Series         Image: Continue of the security Series         Image: Continue of the security Series |  |

#### Step 3 Click "FPS Addressing Service" on the left menu. Select to link up your mobile no., email address or FPS Identifier and click "Register".

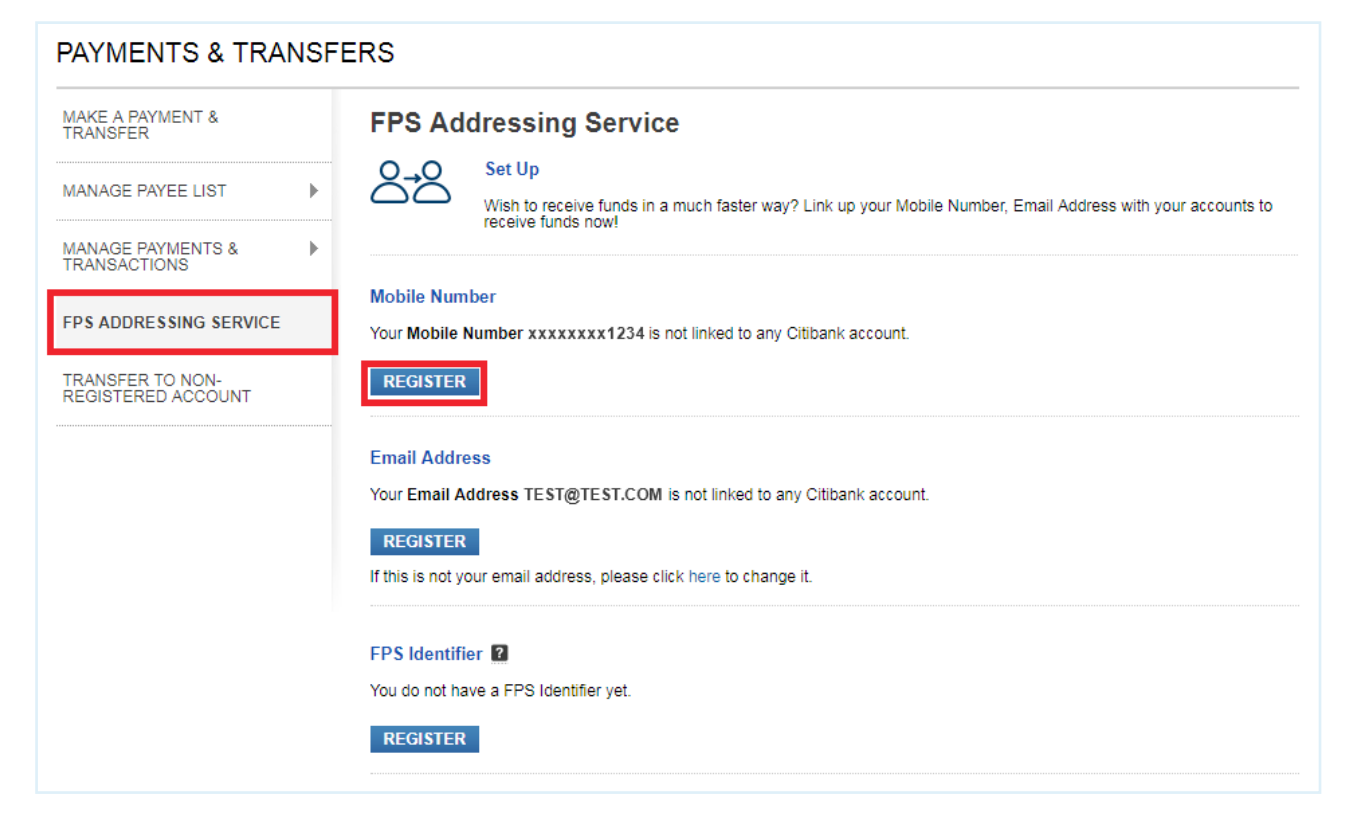

#### Step 4 Select the account to link up and click "Confirm".

#### FPS Addressing Service

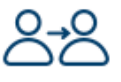

#### Set Up

Wish to receive funds in a much faster way? Link up your Mobile Number, Email Address with your accounts to receive funds now!

Ŧ

#### Mobile Number

Link your Mobile Number xxxxxxx1234 to an account:

```
Please select an account
```

Set Citibank as default receiving bank (Ticking this box will replace your previous selection on default receiving bank.)

#### Notes:

(1) If you update your mobile number or email address in Citibank's record, your addressing service records based on previous mobile number or email address will be removed automatically once the update is completed, and you will have to re-register the updated mobile number or email address for the addressing service.

25

(2) If you notice your mobile number or email address registered for addressing service is not up-to-date, you have to de-register it immediately to avoid any potential loss arising from any payment error.

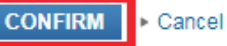

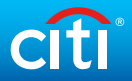

#### Step 5 Enter the OTP that sent to your registered mobile phone number.

Note: If you select to link up your email address, you will receive an email with a Verification code. Please input the verification code before proceeding to this step.

| PAYMENTS & TR                        | ANSFERS                                                                                                    |                                                                        |
|--------------------------------------|----------------------------------------------------------------------------------------------------|------------------------------------------------------------------------|
| MAKE A PAYMENT &                     | One-Time Password Authentication                                                                                             | ×                                                                      |
| MANAGE PAYEE LIST                    | Please select your preferred way to receive OTP:                                                                             | vith your accounts to                                                  |
| FPS ADDRESSING SE                    | 2                                                                                                    |                                                                        |
| TRANSFER TO NON-<br>REGISTERED ACCOU | One-time Password (OTP) has been     Sent to your registered mobile     phone number XXXXXX1234      Continue     Resend OTP |                                                                        |
|                                      |                                                                                                    | receiving bank.)                                                       |
|                                      | ► Frequently Asked Questions ► Cancel                                                                                        | n previous mobile number<br>dated mobile number or<br>o de-register it |
|                                      |                                                                                                    |                                                                        |
|                                      |                                                                                                    |                                                                        |

#### Step 6 Your FPS addressing service registration is completed.

| FPS Addressing Service |                                                                                                    |                     |  |  |  |  |  |  |  |
|------------------------|----------------------------------------------------------------------------------------------------|---------------------|--|--|--|--|--|--|--|
| $\bigcirc$             | Registration completed                                                                                                    |                     |  |  |  |  |  |  |  |
| Ú                      | Your Mobile Number xxxxxxxx1234 has been successfully linked to your Citibank account.                                                                                                    |                     |  |  |  |  |  |  |  |
|                        | Note: If you have also requested to de-link your mobile number/ email address with other bank(s), you may<br>receive a notification from respective bank(s) upon cancellation. Please contact respective bank(s) directly for<br>any enquiries. |                     |  |  |  |  |  |  |  |
| Linked Citi            | bank Account:                                                                                                    | Checking: XXXXX3377 |  |  |  |  |  |  |  |
| Default Re             | ceiving Bank:                                                                                                    | Citibank HK         |  |  |  |  |  |  |  |
| DONE                   | ► View Record                                                                                                    |                     |  |  |  |  |  |  |  |

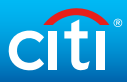

| Time               | Depo              | sit                     |                                       |           |                            |                   |
|--------------------|-------------------|-------------------------|---------------------------------------|-----------|----------------------------|-------------------|
| Step 1 S           | Select "          | 'Time Deposit           | " under the '                         | 'Wealth   | n Management'              | ′ tab.            |
|                    | citi              |                         |                                       |           |                            |                   |
|                    |                   | Devenue & Terrefere     |                                       | Province  | Annala fan Naw Caminan     |                   |
|                    | муста             | Payments & Transfers    | Wealth Management                     | Services  | Apply for New Services     |                   |
|                    | Welcom            | e to Citibank Online! \ | Stock Trading                         |           | Thursday 3/29/2018 3:28 Pt |                   |
|                    |                   |                         | Mutual Fund                           |           |                            |                   |
|                    | ACCOU             | NT SUMMARY              | <ul> <li>Currency Exchange</li> </ul> | / Trading | nage Accounts Display 💿 🕨  |                   |
|                    |                   |                         | FX Margin                             |           | + Expand All               |                   |
|                    |                   |                         | Premium Account                       |           |                            |                   |
|                    | 🖃 Ch              | ecking Accounts         | <ul> <li>Time Deposit</li> </ul>      |           |                            |                   |
|                    |                   | Nama                    | <ul> <li>Market Watch</li> </ul>      |           |                            |                   |
| Step 2             | nput de           | etails below a          | nd click "Viev                        | v Rates   | 5".                        |                   |
|                    |                   |                         |                                       |           |                            |                   |
| ET UP TIME DEPOS   | DEPOSIT S         | UMMARY                  |                                       |           |                            |                   |
| SET UP A 1         |                   | OSIT                    |                                       |           | Step 1                     | of 3 : Provide De |
| Please provide det | tails to set up a | Time Deposit.           |                                       |           |                            |                   |
| Currency Manager / | Account :         | XXXXXX0427              |                                       |           |                            |                   |
| Deposit Type :     |                   | REGULAR TIME DEPOSIT    | г                                     |           |                            |                   |
| Fransfer From :    |                   | Checking XXXXX 1234 H   | KD 136,395.55 Available Now           | v         |                            |                   |
| Debit Amount :     |                   | 10000                   | HKD                                   |           |                            |                   |
|                    |                   |                         |                                       |           |                            | VIEW RATE         |

#### Step 3

#### Choose a tenor and currency. Select renewal instruction. Then, click "Next".

|                                  | HKD                | USD                | CNY                | AUD                | NZD                | CAD                |
|----------------------------------|--------------------|--------------------|--------------------|--------------------|--------------------|--------------------|
| FX Conversion Rate               | 1 HKD = 1.0000 HKD | 1 USD = 7.8557 HKD | 1 CNY = 1.2509 HKD | 1 AUD = 6.0355 HKD | 1 NZD = 5.6635 HKD | 1 CAD = 6.0890 HKD |
| Converted Amount                 | HKD 10,000.00      | USD 1,272.96       | CNY 7,993.69       | AUD 1,656.85       | NZD 1,765.67       | CAD 1,642.28       |
| Rate Details                     | Details            | Details            | Details            | Details            | Details            | Details            |
| Tenor /<br>Interest Rate(% p.a.) | нкр                | USD                | CNY                | AUD                | NZD                | CAD                |
| 7 Days                           | 0.2000             | 0 1.7300           | 2.8000             | 0 1.3000           | 0 1.4200           | 0.7500             |
| 14 Days                          | 0.2000             | 0 1.7800           | © 3.1000           | ○ <sub>N.A.</sub>  | <sup>⊙</sup> N.A.  | ○ <sub>N.A.</sub>  |
| 1 Month                          | 0 1.0300           | 0 1.8800           | 0 3.3000           | 0 1.4000           | 0 1.6100           | 0.9100             |
| 2 Months                         | 0 1.1300           | 2.0000             | 0 3.6000           | 0 1.5100           | 0 1.7500           | 0 1.0200           |
| 3 Months                         | 0 1.2000           | 0 2.3000           | 0 3.9000           | 0 1.5100           | 0 1.9300           | 0 1.2000           |
| 6 Months                         | 0.9300             | 0 2.2800           | 0 3.9000           | 0 1.5100           | 0 1.9400           | 0 1.2600           |
| 12 Months                        | 0 1.0700           | 2.3600             | O 4.0000           | 0 1.5200           | 0 1.9500           | 0 1.3600           |
|                                  |                    |                    |                    |                    |                    | More Currencies    |

Renewal Instruction:

•

#### Please note:

Interest rates and foreign exchange rates quoted above are for reference only and are not guaranteed, and are subject to market fluctuation. The Deposit Amount may be deviated from the calculation based on the foreign exchange rate quoted above. Your actual interest rate and actual Deposit Amount will be shown on the confirmation page. Relevant terms and conditions apply.

#### Real-time Booking Hours:

Mon to Fri 09:00 A.M. - 08:00 P.M. Sat (HKD & RMB deposits only) 09:00 A.M. - 08:00 P.M.

For time deposit setup instruction submitted outside real-time booking hours, your instruction will be executed on the next business day.

#### Example:

For Time Deposit set up after 08:00 P.M. on Aug 16, 2014 (Saturday), the value date & interest calculation will only be started on Aug 18, 2014 (Monday).

For further assistance, please contact 24-Hour CitiPhone Banking (852) 2860 0333.

Please select

NEXT

#### √ Done

# Verify details and click "Open This Time Deposit". Once processed, a confirmation will be displayed.

| SET UP A TIME DEPO                                                                                               | SIT                                                                                                    | Step 2 of 3 : Verify Details                         |
|----------------------------------------------------------------------------------------------------|----------------------------------------------------------------------------------------------------|------------------------------------------------------|
| Currency Manager Account :                                                                                       | XXXXX0427                                                                                                    |                                                      |
| Transfer From :                                                                                                  | Checking XXXXXX3377 HKD 49,077.71 Available Now                                                                                                    |                                                      |
| Debit Amount :                                                                                                   | HKD 10,000.00                                                                                                    |                                                      |
| FX Rate:                                                                                                    | 1 CNY = 1.2500 HKD                                                                                                    |                                                      |
| Principal Amount:                                                                                                | CNY 7,999.49                                                                                                    |                                                      |
| Tenor:                                                                                                    | 12 Months                                                                                                    |                                                      |
| Interest Rate:                                                                                                   | 3.8000% p.a.                                                                                                    |                                                      |
| Value Date:                                                                                                    | 04/04/2018                                                                                                    |                                                      |
| Maturity Date:                                                                                                   | 04/04/2019                                                                                                    |                                                      |
| Maturity Amount:                                                                                                 | CNY 8,303.47                                                                                                    |                                                      |
| Maturity Instruction:                                                                                            | Renew Principal and Interest                                                                                                    |                                                      |
| Renewal Tenor:                                                                                                   | 12 Months                                                                                                    |                                                      |
| Please note:                                                                                                    |                                                                                                    |                                                      |
| Interest rates and foreign exchange rates on<br>the calculation based on the foreign exchan<br>conditions apply. | uoted above are for reference only and are not guaranteed, and are subject to market fluctuation. The Deposit An<br>nge rate quoted above. Your actual interest rate and actual Deposit Amount will be shown on the confirmation pag | nount may be deviated from<br>ge. Relevant terms and |
| Real-time Booking Hours:<br>Mon to Fri 09:00 A.M 08:00 P.M.<br>Sat (HKD & RMB deposits only) 09:00 A.M           | I 08:00 P.M.                                                                                                    |                                                      |
| For time deposit setup instruction submitted                                                                     | d outside real-time booking hours, your instruction will be executed on the next business day.                                                                                                    |                                                      |
| Example:<br>For Time Deposit set up after 08:00 P.M. or                                                          | n Aug 16, 2014 (Saturday), the value date & interest calculation will only be started on Aug 18, 2014 (Monday).                                                                                                    |                                                      |
| For further assistance, please contact 24-H                                                                      | lour CitiPhone Banking (852) 2860 0333.                                                                                                    |                                                      |
|                                                                                                    | ► Back OF                                                                                                    | PEN THIS TIME DEPOSIT                                |

# To modify your Time Deposit and check related information, go to Deposit Summary at the Time Deposit page.

| SET UP TIME DEPOSIT DEPOS | IT SUMMARY    |                     |                   |                  |                  |                    |                    |        |        |
|---------------------------|---------------|---------------------|-------------------|------------------|------------------|--------------------|--------------------|--------|--------|
| Deposit Summary           |               |                     |                   |                  |                  |                    |                    |        |        |
| Current Time Deposits     |               |                     |                   |                  |                  |                    |                    |        |        |
| Account Number            | Value<br>Date | Deposit<br>Currency | Deposit<br>Amount | Maturity<br>Date | Interest<br>Rate | Maturity<br>Amount | Interest<br>Amount | Tenor  | Action |
| XXXXXX9299RGPL000015      | 08/30/2019    | HKD                 | 10,000.00         | 09/20/2019       | 0.2100%          | 10,001.21          | 1.21               | 7 Days | Modify |
| XXXXX9299RGPL000016       | 08/30/2019    | USD                 | 51,118.21         | 09/20/2019       | 0.0200%          | 51,118.81          | 0.60               | 7 Days | Modify |

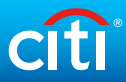

## Enroll in/Modify Citi Alerts

#### Click on "My Profile". Step 1

| My Citi Payments & Transfers   | Wealth Management Ser | vices Apply for New Services                                      |                                                                                            | 🔒 Sign Off |
|--------------------------------|-----------------------|-------------------------------------------------------------------|--------------------------------------------------------------------------------------------|------------|
| Welcome to Citibank Online ! 1 | TAI MAN CHAN   Last   | Login: Wednesday 4/4/2018 11:37 AM   My Profile                   | 0 Messages                                                                                 |            |
| ACCOUNT SUMMARY                |                       | Manage Accounts Display GVA Registration  Expand All Collapse All | USEFUL LINKS                                                                               |            |
| Checking Accounts              | (1)                   |                                                                   | <ul> <li>View &amp; Download Statements</li> <li>View Rewards Balance &amp; Ree</li> </ul> | ;<br>deem  |
| Account Name                   | Account Type          | Amount                                                            | Pay Bills     Inmask Account Number                                                        |            |
| Checking : xxxxxx1234          | Checking              | Available Now: HKD 49,077.71                                      | Activate Overseas ATM With                                                                 | drawal     |

Step 2 At the left-hand side menu, click "Manage Alerts" under "Citi Alerts". Then, click on "Edit Alerts" at the right-hand side.

| MY PROFILE                   | ►    | CITI ALERTS                                                                   |                      |      |                    |
|------------------------------|------|-------------------------------------------------------------------------------|----------------------|------|--------------------|
| ACCOUNT NICKNAME             |      | My Personal Details                                                           |                      |      |                    |
| GLOBAL VIEW OF ACCOUN        | TS 🕨 | Email Address:                                                                | TEST@TEST.COM        |      |                    |
| CITI ALERTS                  | -    | Mobile Phone Number:                                                          | ********1234         |      |                    |
| Manage Alerts                |      | Language Selection:                                                           | English              |      |                    |
| Alerts History               |      | Activate my Citi Alerts Service:                                              | Ø                    |      |                    |
| E-STATEMENTS AND<br>E-ADVICE | Þ    | Those are the alerts that I have set                                          |                      |      |                    |
| MY MESSAGE                   | ►    |                                                                               | up.                  |      |                    |
|                              |      | Banking Alerts                                                                |                      | Mode |                    |
| DEMOGRAPHIC UPDATE           |      | Account Overdrawn Alert                                                       |                      |      | Push Notifications |
|                              |      | Online Payments and Transfers Alert<br>Equal or above HKD 1.00 (edit amou     | :<br>nt)             |      | Push Notifications |
|                              |      | Debit via Interbank Autopay / Standir                                         | ng Instruction Alert |      | Push Notifications |
|                              |      | ATM Card Transaction Alert (real-tim<br>Equal or above HKD 1.00 (edit amou    | e alert)<br>nt)      |      | Push Notifications |
|                              |      | Time Deposit Maturity Alert                                                   |                      |      | Push Notifications |
|                              |      | Credit Card Alerts                                                            |                      | Mode |                    |
|                              |      | Credit Card Transaction Alert (real-tin<br>Equal or above HKD 1.00 (edit amou | ne alert)<br>nt)     | SMS  | Push Notifications |
|                              |      | 90% Credit Limit Reached Alert (real                                          | -time alert)         |      | Push Notifications |
|                              |      | Statement Notification Alert                                                  |                      |      | Push Notifications |
|                              |      | Payment Due Alert                                                             |                      |      | Push Notifications |
|                              |      |                                                                               |                      |      |                    |

Back to top

30

#### Step 3

# 3 Activate your Citi Alerts Service or modify alerts. Check details and click "Confirm".

|                | Language Select                                                                                                    |                                                                     |                                            |
|----------------|----------------------------------------------------------------------------------------------------|---------------------------------------------------------------------|--------------------------------------------|
|                |                                                                                                    | Y                                                                   |                                            |
| l woi          | uld like to activate my Citi Alerts Se.                                                                                                    |                                                                     |                                            |
| [Note<br>infor | By opting out from receiving the Trade Execution/Instruction Confirmal<br>med when a trade is executed/instruction is confirmed and I will bear the                           | tion Alert, I understand that I<br>possible hacking risk associ     | will not be promptly<br>ated with Internet |
| Trad           | ing without your prompt notification. I will be notified by the respective ex-<br>ement 1                                                                                     | ecuted trade/ order confirmat                                       | ion advice or monthly                      |
| Mar            | age Vour Alerte                                                                                                    |                                                                     |                                            |
| You            | can view all the alerts that you have set up, and register/modify the alert                                                                                                   | s you wish to receive on this                                       | page.                                      |
| -              |                                                                                                    |                                                                     |                                            |
|                | Banking Alerts                                                                                                    | Mode                                                                |                                            |
| 1              | Card-not-present Transaction Alert (real-time alert)                                                                                                    | SM                                                                  | S 🖉 Push Notifications                     |
|                | Notification on transaction where the cardholder is not physically prese<br>when the payment is made                                                                          | ent (e.g. online purchase) at t                                     | he merchant                                |
|                | Less or Equal HKD 0.01 (maximum amount yo                                                                                                    | ou can enter is 4,999.99)                                           |                                            |
|                | Point-of-sale Transaction Alert (real-time alert)                                                                                                    | SM                                                                  | S 🖉 Push Notifications                     |
|                | Notification on point-of-sale transactions done through merchant termi<br>Equal or above HKD 0.01 (edit amount)                                                               | inal                                                                |                                            |
| *              | Account Overdrawn Alert                                                                                                    | SM                                                                  | S 🖉 Push Notifications                     |
|                | Online Payments and Transfers Alert                                                                                                    | SM                                                                  | S 🖉 Push Notifications                     |
|                | Notification on debit transactions (payments or transfers) done through                                                                                                    | h Citibank Online/Citi Mobile?                                      | Application that                           |
|                | equal or above HKD 1.00 (edit amount)                                                                                                    |                                                                     |                                            |
|                | Debit via Interbank Autopay / Standing Instruction Alert                                                                                                    | SM                                                                  | S 🖉 Push Notifications                     |
|                | Notification on debit transactions to your Checking/Savings account vi                                                                                                    | a local Interbank Autopay or                                        | standing                                   |
|                | Account Balance Alert (Weekly alert on Friday)                                                                                                    | SM                                                                  | S Push Notifications                       |
|                | Notification on your Checking/Savings account balance. You will receive                                                                                                    | ve one alert for each account                                       | weekly on Friday                           |
|                | Credit via Interbank Autopay Alert                                                                                                    | SM                                                                  | S 🔲 Push Notifications                     |
|                | Notification on credit transactions to your Checking/Savings account v                                                                                                    | ia local Interbank Autopay                                          | -                                          |
| 1              | Notification when there is a cash withdrawal or transfer made on your.                                                                                                    | SM U SM                                                             | S C Push Notifications                     |
|                | has reached the amount you have specified                                                                                                    |                                                                     |                                            |
| *              | Time Deposit Maturity Alert                                                                                                    | SM                                                                  | S Push Notifications                       |
|                | Online Payments and Transfers Alert for Gold Transactions                                                                                                    | Email SM                                                            | S 🖉 Push Notifications                     |
|                | By opting out from receiving the Payment or Transfer Alert for Gold Tra                                                                                                    | ansactions, I understand that                                       | I will not be                              |
|                | promptly informed when a Gold Transactions is conducted and I will be<br>Internet Trading.                                                                                    | ear the possible hacking risk                                       | associated with                            |
|                | Investment Alerts                                                                                                    | Mode                                                                |                                            |
| _              | EX Order Watching / EX Margin Order Execution Alert                                                                                                    |                                                                     |                                            |
|                | Notification when your EX Margin Order or EX order is executed                                                                                                    | U SM                                                                | B Push Notifications                       |
|                | FX Margin Account Activation Alert                                                                                                    | SM                                                                  | 8 Dush Notifications                       |
|                | Notification on the activation of your newly opened FX Margin account                                                                                                    |                                                                     |                                            |
|                | FX Leverage Credit Monitoring Alert                                                                                                    | SM                                                                  | S 🔲 Push Notifications                     |
|                | Notification to monitor the leverage level of your FX Leverage account<br>FX Margin Credit Monitoring Alert                                                                   |                                                                     |                                            |
|                | Notification to monitor the margin level of your FX Margin Account                                                                                                    | U SM                                                                | <ul> <li>Pusn Notifications</li> </ul>     |
|                | Order Instruction - Mutual Fund                                                                                                    | Email SM                                                            | B Push Notifications                       |
|                | By opting out from receiving the Trade Execution/ Instruction Confirma<br>promptly informed when a trade is executed/ instruction is confirmed a<br>associated with Internet. | ation Alert, I understand that I<br>and I will bear the possible ha | will not be<br>cking risk                  |
| 1              | Credit Card Alerts                                                                                                    | Mode                                                                |                                            |
| 1              | Credit Card Transaction Alert (real-time alert)                                                                                                    | SM:                                                                 | 8 🖉 Push Notifications                     |
|                | Notification to the principal cardholder each time a credit card transact<br>Equal or above HKD 1.00 (edit amount)                                                            | ion reaches your specified ar                                       | nount                                      |
|                | 90% Credit Limit Reached Alert (real-time alert)                                                                                                    | SM                                                                  | 8 🖉 Push Notifications                     |
| *              | Statement Notification Alert                                                                                                    | SM:                                                                 | 8 Push Notifications                       |
|                | Payment Due Alert                                                                                                    | SM                                                                  | B Push Notifications                       |
|                | Payment Posted Alert                                                                                                    | SM                                                                  | B Push Notifications                       |
| _              |                                                                                                    | _ 000                                                               |                                            |
|                | Describer Assess Alexia                                                                                                    | Mode                                                                |                                            |
|                | Premium Account Alerts                                                                                                    | mode                                                                |                                            |
|                | Premium Account Alerts Premium Account Payment Currency Alert                                                                                                    | Email SM:                                                           | S Push Notifications                       |

- **1** Select your language.
- **2** Check the box to activate the service.
- **8** Register new alerts or modify existing alerts.

Note: If you would like to update your enrollment for Citi Alerts Push Notification, please log on to Citi Mobile App > Settings > Manage Push Notifications.

## **Alerts History**

#### Step 1 Click on "My Profile".

| My Citi  | Payments & Transfers   | Wealth Management | Services Apply for New Services                                                  |                              |                                                | Sign Off |
|----------|------------------------|-------------------|----------------------------------------------------------------------------------|------------------------------|------------------------------------------------|----------|
| Welcom   | e to Citibank Online ! | TAI MAN CHAN      | ast Login: Wednesday 4/4/2018 11:37 AM                                           | My Profile                   | 0 Messages                                     |          |
| ACCOU    | INT SUMMARY            |                   | <ul> <li>Manage Accounts Display</li> <li>► GVA</li> <li>+ Expand All</li> </ul> | Registration<br>Collapse All | Enroll e-Statement/ e-Advice                   |          |
| 🖃 Ch     | ecking Accounts        | s (1)             |                                                                                  |                              | ● View & Download Statements                   |          |
|          |                        |                   |                                                                                  |                              | View Rewards Balance & Rev                     | deem     |
| Account  | t Name                 | Account Type      |                                                                                  | Amount                       | S Pay Bills                                    |          |
|          |                        |                   |                                                                                  |                              | O Unmask Account Number                        |          |
| Checking | g : xxxxxx1234         | Checking          | Available Now: H                                                                 | (D 49,077.71                 | <ul> <li>Activate Overseas ATM With</li> </ul> | drawal   |

Step 2 At the left-hand side menu, click "Manage Alerts" under "Citi Alerts". The last 30 days of alerts history will be displayed on the right hand side. Click on the alert to view the details.

| MY PROFILE         | • | Alerts Hist       | orv                                                            |                                 |
|--------------------|---|-------------------|----------------------------------------------------------------|---------------------------------|
| ACCOUNT NICKNAME   |   |                   |                                                                |                                 |
|                    |   | Note: CITI ALERTS | History will only display the alerts which you have subscribed | in "EDIT ALERTS" page.          |
|                    |   | Showing 10        | <ul> <li>alerts per pages</li> </ul>                           |                                 |
| CITI ALERTS        | - | Date              | Subject                                                        | Sent to                         |
| Manage Alerts      |   | 12 Apr 2018       | ATM Card Transaction Alert (real-time alert)                   | Occee82aa714a17d23880fa01438086 |
| Alerts History     |   | 11 Apr 2018       | Credit Card Transaction Alert (real-time alert)                | ******7632                      |
|                    |   | 11 Apr 2018       | Credit Card Transaction Alert (real-time alert)                | Occee82aa714a17d23880fa01438086 |
| E-STATEMENTS AND   | • | 11 Apr 2018       | Online Payments and Transfers Alert                            | Occee82aa714a17d23880fa01438086 |
| E-ADVICE           |   | 11 Apr 2018       | Statement Notification Alert                                   | Occee82aa714a17d23880fa01438086 |
| MY MESSAGE         | • | 09 Apr 2018       | Credit Card Transaction Alert (real-time alert)                | ******7632                      |
|                    |   | 09 Apr 2018       | Credit Card Transaction Alert (real-time alert)                | Occee82aa714a17d23880fa01438086 |
| DEMOGRAPHIC UPDATE | • | 09 Apr 2018       | Online Payments and Transfers Alert                            | Occee82aa714a17d23880fa01438086 |
|                    |   | 08 Apr 2018       | Statement Notification Alert                                   | Occee82aa714a17d23880fa01438086 |
|                    |   | 08 Apr 2018       | Statement Notification Alert                                   | Occee82aa714a17d23880fa01438086 |

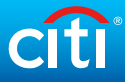

# Enroll in e-Statement/e-Advice

Step 1 Click on "Enroll e-Statement/ e-Advice" under Useful Links on the right hand side.

| citi                          |                      |                                   |                    |                                                                                                    |
|-------------------------------|----------------------|-----------------------------------|--------------------|----------------------------------------------------------------------------------------------------|
| My Citi Payments & Transfers  | Wealth Management    | Services Apply for New Services   |                    | A Sign Off                                                                                                    |
| Welcome to Citibank Online! T | AIMAN CHAN   Last Lo | ogin: Wednesday 4/11/2018 9:52 AM | My Profile   0 Me  | essages                                                                                                    |
| ACCOUNT SUMMARY               |                      | ► Manage Accounts Display         | ► GVA Registration | USEFUL LINKS                                                                                                    |
| Checking Accounts             | (1)                  | + Expand All                      | Collapse All       | <ul> <li>Enroll e-Statement/ e-Advice</li> <li>View &amp; Download Statements</li> <li>View Rewards Balance &amp; Redeem</li> </ul> |
| Account Name                  | Account Type         | e                                 | Amount             | (§) Pay Bills                                                                                                    |
| Checking : xxxxxx:1234        | Checking             | Available Now:                    | HKD 36,356.91      | Onmask Account Number     Activate Overseas ATM Withdrawal                                                                          |

#### Step 2 Enter One-Time Password (OTP) and click "Continue".

Note: OTP can be generated from your Citi Mobile Token or physical security device or can be sent to your registered mobile phone number or generated from physical security device.

| Please select your preferred way to receive OTP:                                                                                                    |
|----------------------------------------------------------------------------------------------------|
| ∧ cîti Authenticate via Citi Mobile Token in<br>Citi Mobile® App                                                                                                    |
| Image: Second second second |
| Generate OTP with the Security Device                                                                                                    |
| ∼ 📁 Receive an OTP via SMS                                                                                                    |

Step 3 Select the e-Statement/e-Advice that you want. View and agree to the Terms and Conditions. Then, click "Next".

On next screen, check the details and click "Confirm" to complete the enrollment. The service will be effective immediately.

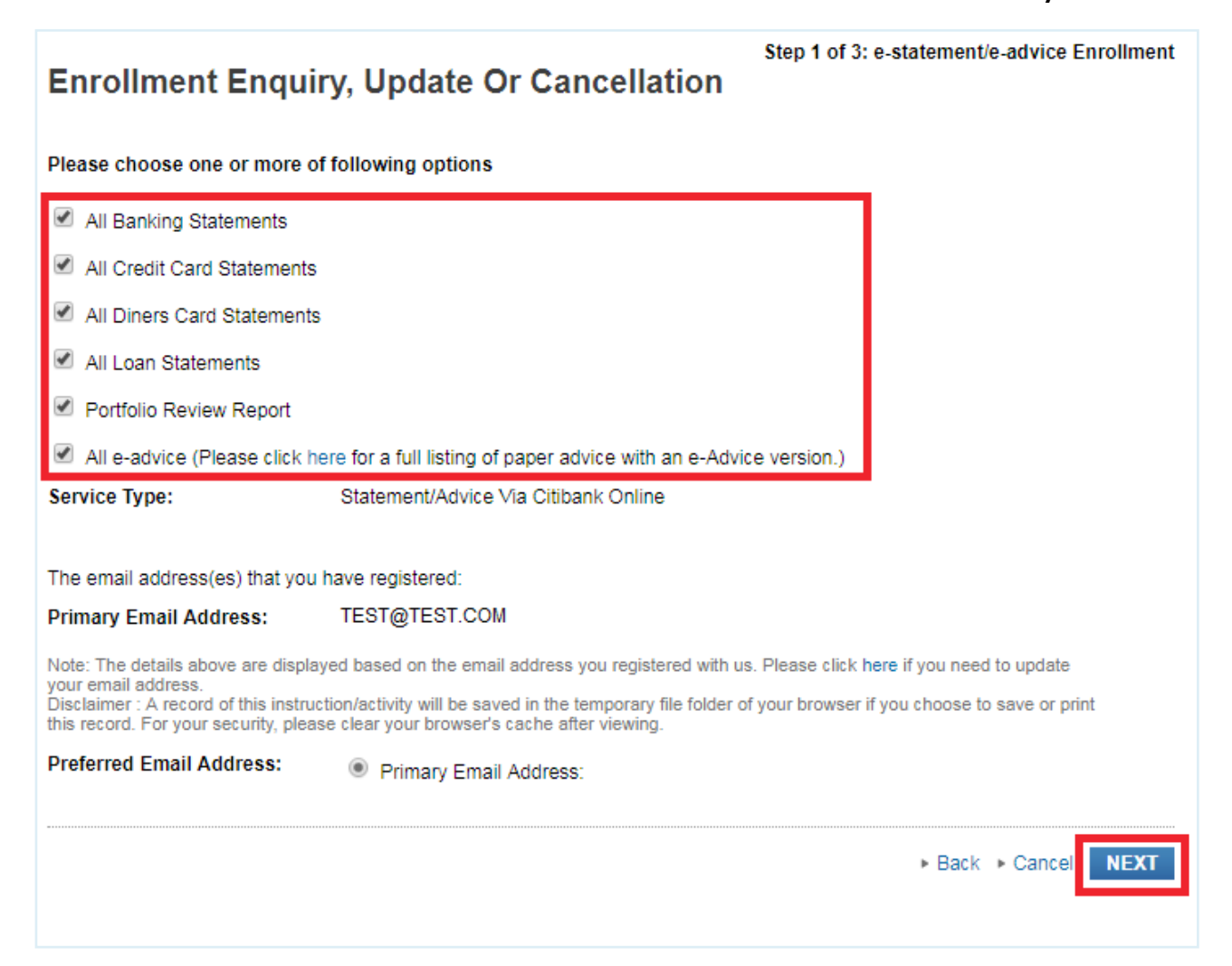

### **View e-Statements**

Step 1 Click on "View & Download Statements" under Useful Links on the right hand side.

| citi                          |                          |                              |                                |                                                                                                    |
|-------------------------------|--------------------------|------------------------------|--------------------------------|----------------------------------------------------------------------------------------------------|
| My Citi Payments & Transfers  | Wealth Management Ser    | vices Apply for New Services |                                | 🔒 Sign Off                                                                                                    |
| Welcome to Citibank Online! T | AIMAN CHAN   Last Login: | Wednesday 4/11/2018 9:52 AM  | My Profile   0 Me              | essages                                                                                                    |
| ACCOUNT SUMMARY               | (1)                      | Manage Accounts Display      | GVA Registration  Collapse All | SEFUL LINKS     Enroll e-Statement/ e-Advice     View & Download Statements     View Rewards Balance & Redeem |
| Account Name                  | Account Type             |                              | Amount                         | Pay Bills     Unmask Account Number                                                                           |
| Checking : xxxxxx:1234        | Checking                 | Available Now:               | HKD 36,356.91                  | Activate Overseas ATM Withdrawal                                                                              |

Step 2

#### Enter One-Time Password (OTP) and click "Continue".

Note: OTP can be generated from your Citi Mobile Token or physical security device or can be sent to your registered mobile phone number.

| Please select your preferred way to receive OTP:          |
|-----------------------------------------------------------|
| Authenticate via Citi Mobile Token in<br>Citi Mobile® App |
| Tap Citi Mobile Token or the app's sign on screen.        |
| Generate OTP with the Security Device                     |
| ∼ 📁 Receive an OTP via SMS                                |

Step 3 Select the statement type you want to view and the year and date of the statement. Click "Continue" at the next pop up window. E-Statement will be opened as a PDF document.

| View Statement                                                                                                    |                                                                            |                                            |        |
|----------------------------------------------------------------------------------------------------|----------------------------------------------------------------------------|--------------------------------------------|--------|
| Software Requirements                                                                                                    |                                                                            |                                            |        |
| Acrobat Reader 5.0 or above with Asian Font pack                                                                         | k installed.                                                               |                                            |        |
| To download Acrobat Reader, please visit Adobe v                                                                         | webpage.                                                                   |                                            |        |
|                                                                                                    |                                                                            |                                            |        |
| You may have to temporarily disable the "Block po                                                                        | op-up windows" feature in your                                             | browser to view e-State                    | ement. |
| You may have to temporarily disable the "Block po<br>To view your banking statement, first select the sta                | op-up windows" feature in your<br>tatement and then the relevant p         | browser to view e-State<br>eriod.          | ement. |
| You may have to temporarily disable the "Block por<br>To view your banking statement, first select the sta<br>Statement: | op-up windows" feature in your<br>tatement and then the relevant p<br>Year | browser to view e-State<br>eriod.<br>Date: | ement. |

IMPORTANT: You have to fulfill these requirements to view e-Statement.

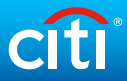

## **View e-Advice**

#### Step 1 Click on "My Profile".

| My Citi Payments & Transfers   | Wealth Management Servic | es Apply for New Services                                       |                               |                                                              | 🔒 Sign Off |
|--------------------------------|--------------------------|-----------------------------------------------------------------|-------------------------------|--------------------------------------------------------------|------------|
| Welcome to Citibank Online ! T | AI MAN CHAN   Last Lo    | ogin: Wednesday 4/4/2018 11:37                                  | AM   My Profile               | 0 Messages                                                   |            |
| ACCOUNT SUMMARY                |                          | <ul> <li>Manage Accounts Display</li> <li>Expand All</li> </ul> | GVA Registration Collapse All | USEFUL LINKS     Enroll e-Statement/ e-Advice                |            |
| Checking Accounts (            | 1)                       |                                                                 |                               | View & Download Statements     View Rewards Balance & Re     | s<br>deem  |
| Account Name                   | Account Type             |                                                                 | Amount                        | <ul> <li>Pay Bills</li> <li>Unmask Account Number</li> </ul> |            |
| Checking : xxxxxx1234          | Checking                 | Available Now:                                                  | HKD 49,077.71                 | <ul> <li>Activate Overseas ATM With</li> </ul>               | drawal     |

Step 2 Click "View e-Advice" under "E-Statements and E-Advice".

| MY PROFILE                              |                                                                                                    |
|-----------------------------------------|----------------------------------------------------------------------------------------------------|
| MY PROFILE                              |                                                                                                    |
| ACCOUNT NICKNAME                        |                                                                                                    |
| GLOBAL VIEW OF ACCOUNTS                 |                                                                                                    |
| CITI ALERTS                             | My Profile                                                                                                    |
| E-STATEMENTS AND<br>E-ADVICE            |                                                                                                    |
| View e-statement                        |                                                                                                    |
| Enroll/Edit e-statement and<br>e-advice |                                                                                                    |
| View e-advice<br>Order Paper Statement  | Change Password Change Password Change Passwor |

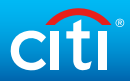

#### Step 3 Enter One-Time Password (OTP) and click "Continue".

Note: OTP can be generated from your Citi Mobile Token or physical security device or can be sent to your registered mobile phone number or generated from physical security device.

| Please select your preferred way to re                         | eceive OTP:     |                   |          |
|----------------------------------------------------------------|-----------------|-------------------|----------|
| ∧ cîtî Authenticate via Citi M<br>Citi Mobile® App             | lobile Token in |                   |          |
| Tap Citi Mobile Token                                          |                 | Enter O           | ?<br>TP: |
| Tap Citi Mobile Token Unloc<br>on the app's sign on<br>screen. | k it Read the   | 6-digit OTP Conti | inue     |
| Generate OTP with the Device                                   | Security        |                   |          |
| V 📁 Receive an OTP via SN                                      | лs              |                   |          |

Step 4 Select the advice type and period that you want. Advice will be shown immediately.

|   | Period:  |                       |
|---|----------|-----------------------|
| • | Feb-2021 | w                     |
|   | v        | Period:<br>v Feb-2021 |

#### **Redeem Rewards with Points**

Step 1

Click on "View Rewards Balance & Redeem" under Useful Links on the right hand side.

| Citi                          |                       |                                   |                                                                                               |                                      |          |
|-------------------------------|-----------------------|-----------------------------------|-----------------------------------------------------------------------------------------------|--------------------------------------|----------|
| My Citi Payments & Transfers  | Wealth Management     | Services Apply for New Services   |                                                                                               | 6                                    | Sign Off |
| Welcome to Citibank Online! 7 | TAI MAN CHAN   Last L | ogin: Wednesday 4/11/2018 9:52 AM | My Profile   0 Me                                                                             | essages                              |          |
| ACCOUNT SUMMARY               |                       | ► Manage Accounts Display         | GVA Registration     Collapse All                                                             |                                      |          |
| Checking Accounts (1)         |                       |                                   | Enroll e-Statement/ e-Advice     View & Download Statements     View Rewards Balance & Redeel | m                                    |          |
| Account Name                  | Account Typ           | e                                 | Amount                                                                                        | Pay Bills     Dummark Account Number |          |
|                               |                       |                                   |                                                                                               |                                      |          |

#### Step 2 Click on "Visit Rewards".

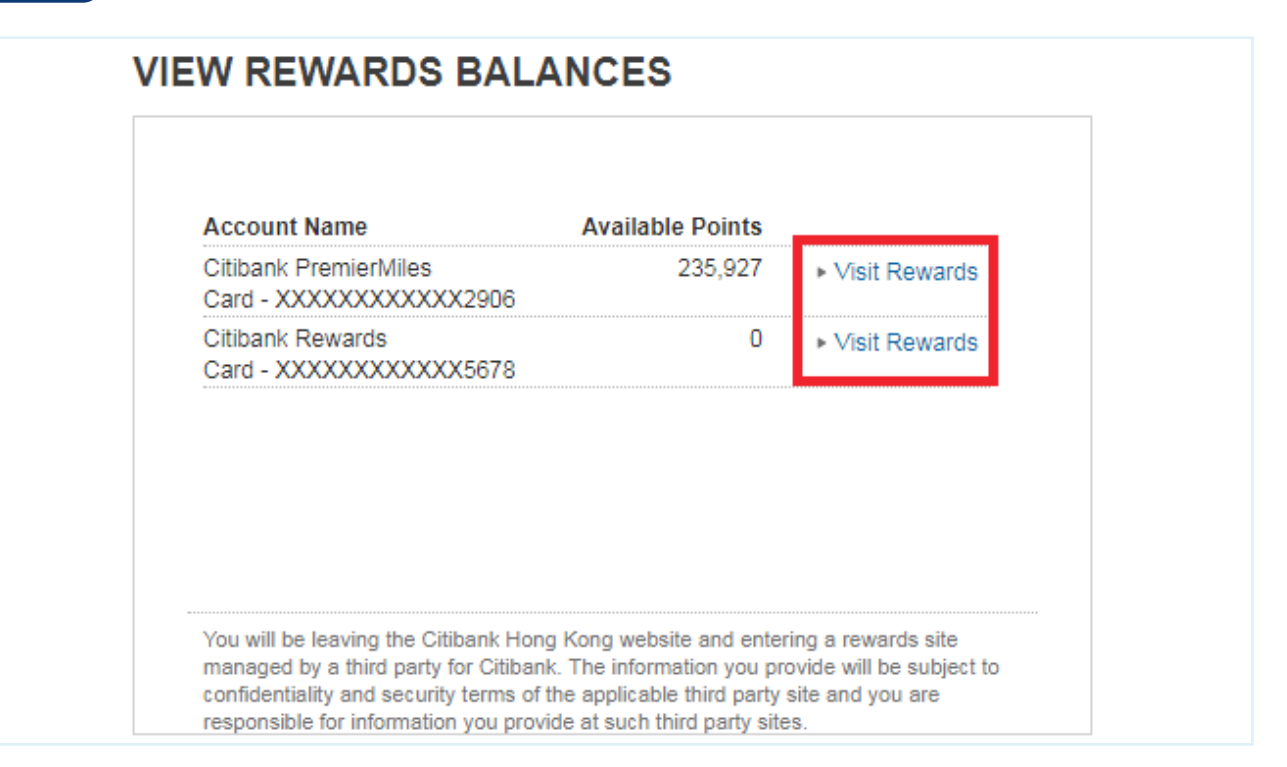

# citi

#### Step 3

#### Enter One-Time Password (OTP) and click "Continue".

Note: OTP can be generated from your Citi Mobile Token or physical security device or can be sent to your registered mobile phone number.

#### Step 4 Redeem rewards with your credit card points.

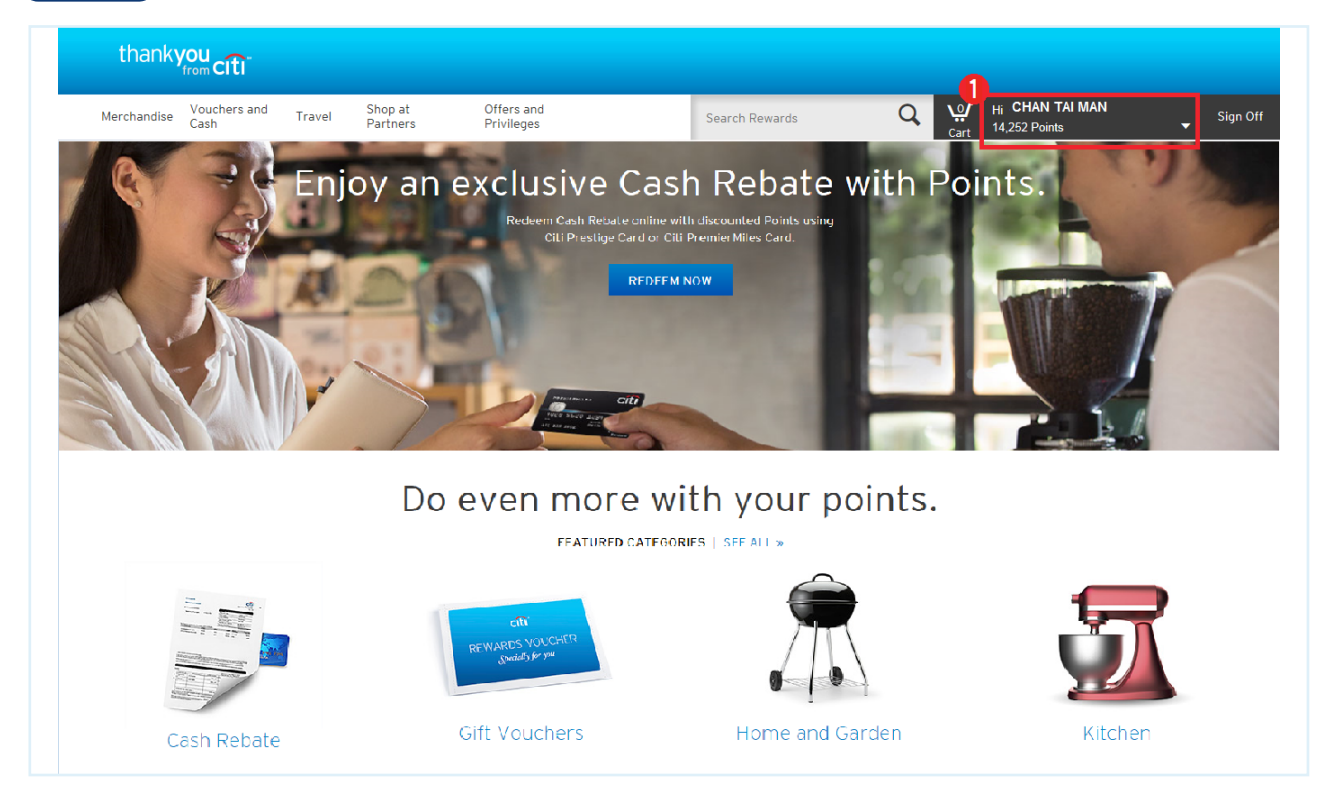

1 Select your card and check your total points here.